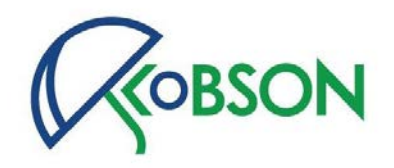

# Upravljanje profilima autora u Scopus indeksnoj bazi

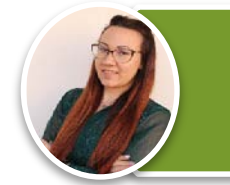

MA Katarina Perić Odeljenje za naučne informacije Narodna biblioteka Srbije

katarina.peric@nb.rs

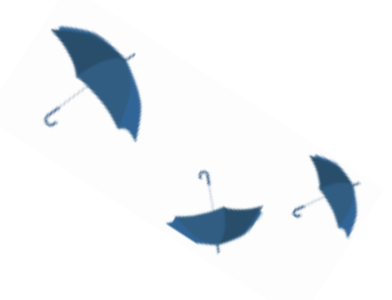

0

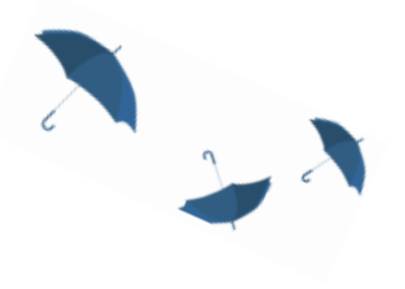

27. februar, 2025.

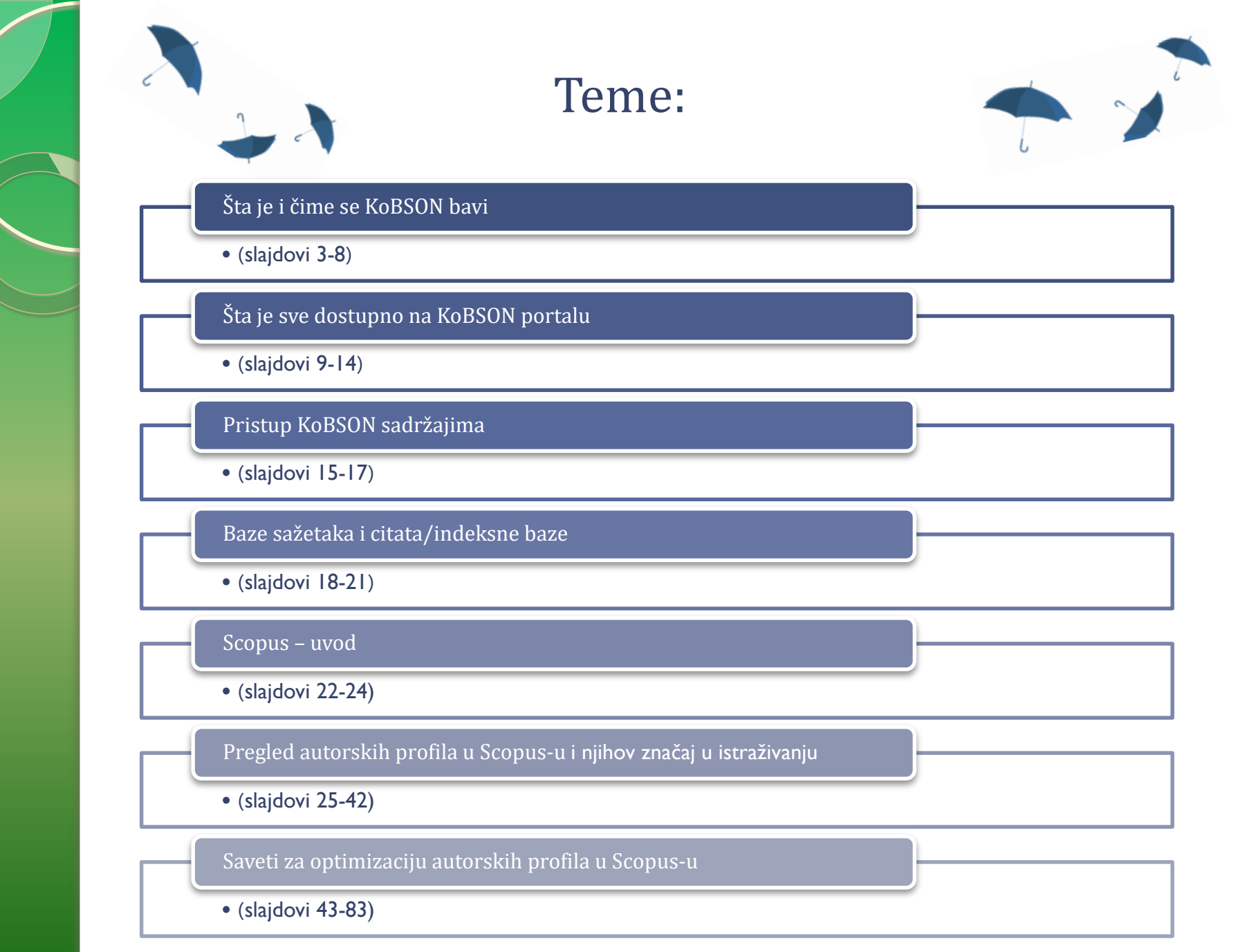

# Šta je i čime se KoBSON bavi

# (slajdovi 3-8)

Impresum

+

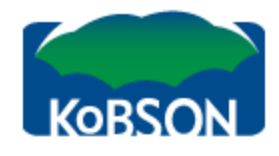

### IP: 94.189.167.162, SBBNET

Elektronski časopisi

### Početak / SERVISI / Elektronski časopisi /

EleČas

### CPT6 SRL

| KoBSON 🕨                              |
|---------------------------------------|
| INFORMACIJE                           |
| NAUKA U SRBIJI                        |
| SERVISI 🔹                             |
| Pretraživanje časopisa                |
| Elektronski časopisi                  |
| American Chemical Society             |
| American Physical Society             |
| American Psychological<br>Association |
| Cambridge University Press            |
| EBSCO                                 |
| Emerald                               |
| Free medical Journals                 |
| HeinOnline                            |
| HINARI                                |
| HighWire Press                        |
| IEEE Computer                         |
| Institute of Physics                  |
| JSTOR                                 |
| Oxford Journals                       |
| ProQuest                              |
| SAGE                                  |
| ScienceDirect                         |
| Springer-Link                         |
| TEEAL                                 |
| Wiley InterScience                    |

Kod većine izdavača KoBSON pretplaćuje časopise u punom tekstu od 1997. godine, dok su ranija godišta dostupna do nivoa abstrakta. Predmetna, ili autorska, pretraživanja po člancima, moguće je obaviti:

EleKnjige

Naši u WOS

- (1) na veb stranici izdavača izabranog iz menija, korišćenjem opcije brzo pretraživanje
- (2) na veb stranici izdavača
- (3) na veb stranicama agregatora (EBSCO, ProQuest)
- (4) indeksne baze (Web of Science, Scopus, Scindeks)

### Elektronski časopisi:

Skup pretplaćenih izdavača čiji su naslovi dostupni u formi punog teksta.

### Izdavači:

| AC | American Chemical Society         |
|----|-----------------------------------|
| AP | American Institute of Physics     |
| PA | American Psychological Asociation |
| CU | Cambridge University Press        |
| EM | Emerald Publishing                |
| IE | IEEE Digital Library              |

| 1 | NOVI KORISNICI             |
|---|----------------------------|
|   | Ko ima pravo pristupa      |
|   | Kome je Kabbon dustupan    |
|   | KAKO KORISTITI Kobson 🔻    |
|   | Pretraživanje časopisa     |
|   | Pretraživanje Naši u WoS   |
|   | Kako 'od kuće' do KoBSON-a |
|   | Kobson za početnike 🔹 🕨    |
|   | ČESTA PITANJA O: 🔹 🔻       |
|   | Dostupnosti KoBSON-a       |
|   | Naši u WoS                 |
|   | Našim časopisima           |
|   | Citiranosti autora         |
|   | SKRAĆENICE NA KoBSONU 🕨    |
|   | DoiSerbia 🕨 🕨              |
|   |                            |

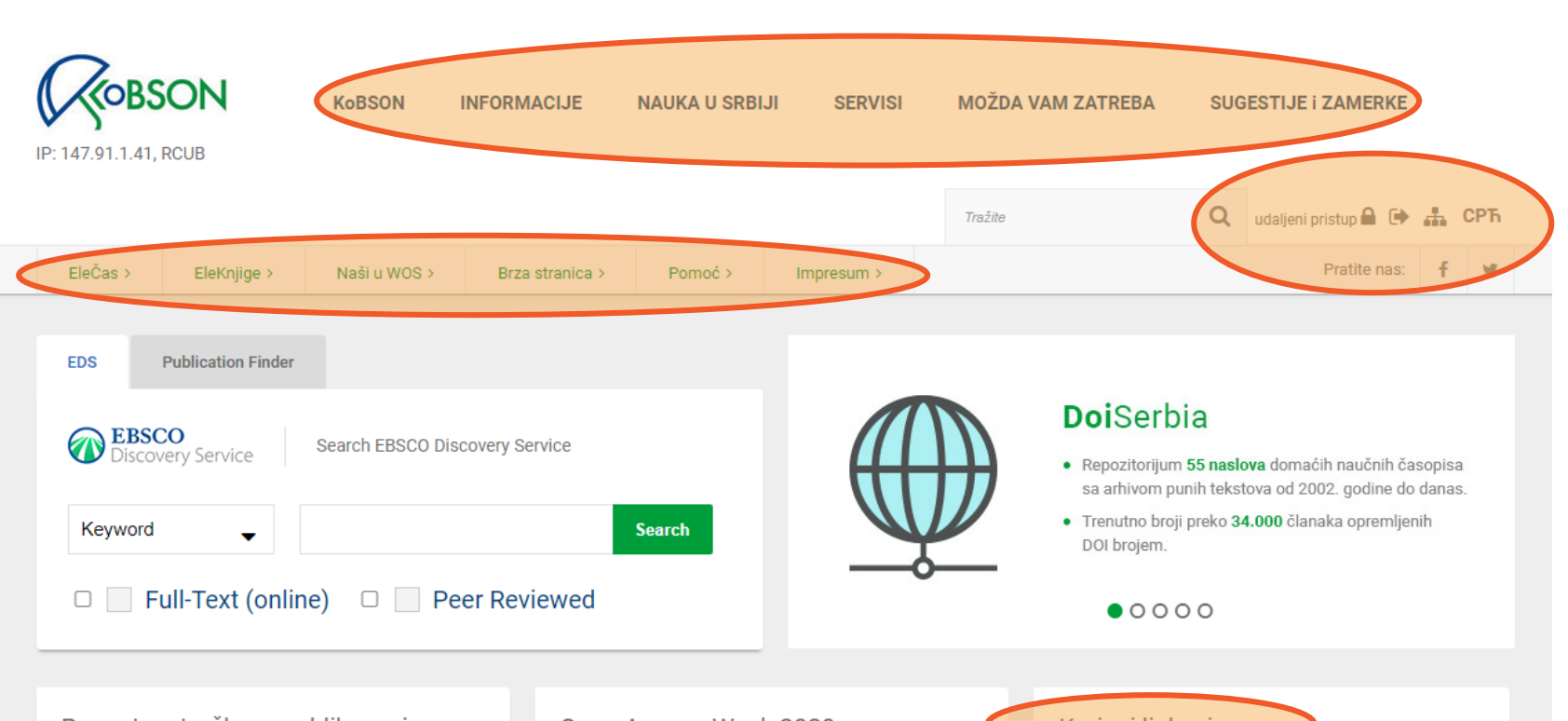

# Popust na troškove publikovanja radova u OA časopisima izdavača Brill

Međunarodni konzorcijum EIFL (Electronic Information for Libraries), čiji smo član, je potpisao sporazum sa izdavačkom kućom Brill koji omogućava istraživačima iz Srbije popust u iznosu od 50% na troškove objavljivanja rada (APC) u 314 časopisa ovog izdavača. Sporazum važi do kraja 2023. godine. Sistem automatski prepoznaje autore iz Srbije na osnovu navedene afilijacije i nije potrebno uputiti nikakav dodatni zahtev nakon što je rad prihvaćen za objavu.

Lista časopisa se nalazi na sledećem linku. Na stranici eIFL-a dostupne su detaljnije informacije u vezi sa publikovanjem rada.

(objavljeno 21.10.2020.)

### in 🎮 f У M 🛨

Popust na troškove publikovanja radova u OA časopisima izdavača World Scientific Publishing

### Open Access Week 2020

"Open with Purpose: Taking Action to Build Structural Equity and Inclusion" tema je 13. po redu međunarodne nedelje otvorenog pristupa koja će trajati od 19.10. do 25.10.2020. godine. Iako donatori, univerziteti, izdavači i naučnici daju veliki doprinos otvorenoj nauci, i ovogodišnja tema još više naglašava njenu važnost i svrhu. Kako bi otvoreno postalo podrazumevano neophodno je kritičko i aktivno angažovanje institucija. Organizator ove manifestacije je SPARC (The Scholarly Publishing and Academic Resources Coalition) - globalna koalicija posvećena otvaranju podrazumevane vrednosti za istraživanje i obrazovanje.

Više informacija nalazi se na zvaničnom sajtu manifestacije www.openaccessweek.org, dok na portalu OpenAIRE možete pronaći listu organizovanih vebinara zakazanih za celu nedelju.

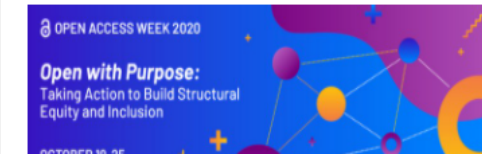

Korisni linkovi

NOVI KORISNICI Ko ima pravo pristupa Kome je KoBSON dostupan

KAKO KORISTITI KoBSON Pretraživanje časopisa Pretraživanje Naši u WoS Kako 'od kuće' do KoBSON-a KoBSON na Facebook-u

### KoBSON ZA POČETNIKE

### ČESTA PITANJA O:

Dostupnosti KoBSON-a Naši u WoS Našim časopisima Citiranosti autora

SKRAĆENICE NA KoBSONu

# Šta je KoBSON?

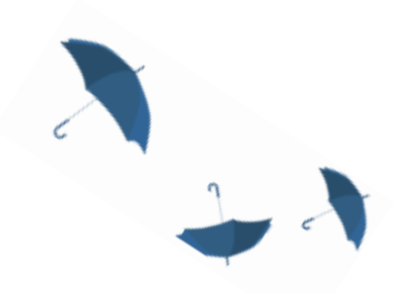

Konzorcijum biblioteka Srbije za objedinjenu nabavku
 veb adresa: <u>https://kobson.nb.rs</u>

- Osnovni cilj:
  - > optimizovana nabavka stranih naučnih informacija
  - prelazak sa papirnih izdanja na elektronska
  - >unapređenje pristupa elektronskim informacijama
  - promocija domaćeg naučnog izdavaštva

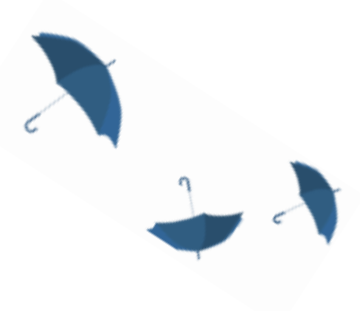

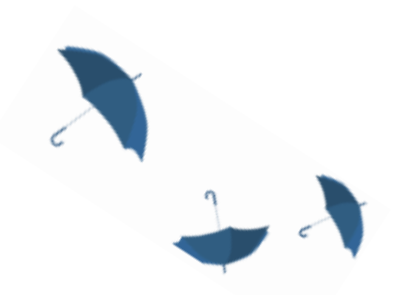

# Čime se sve bavimo?

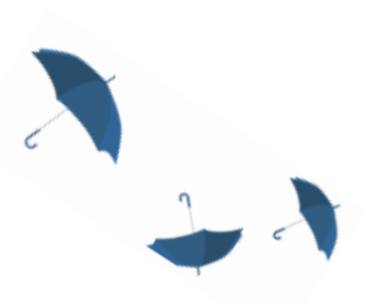

- ispitujemo potrebe
- > pregovaramo sa izdavačima
- > pišemo predloge nabavki
- borimo se za budžet
- > osmišljavamo veb stranicu
- > otvaramo naloge za udaljeni pristup
- > odgovaramo na e-mailove i komentare
- > održavamo Naši u WoS
- održavamo DoiSerbia

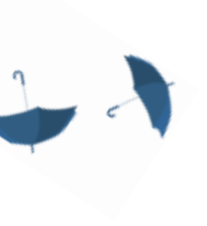

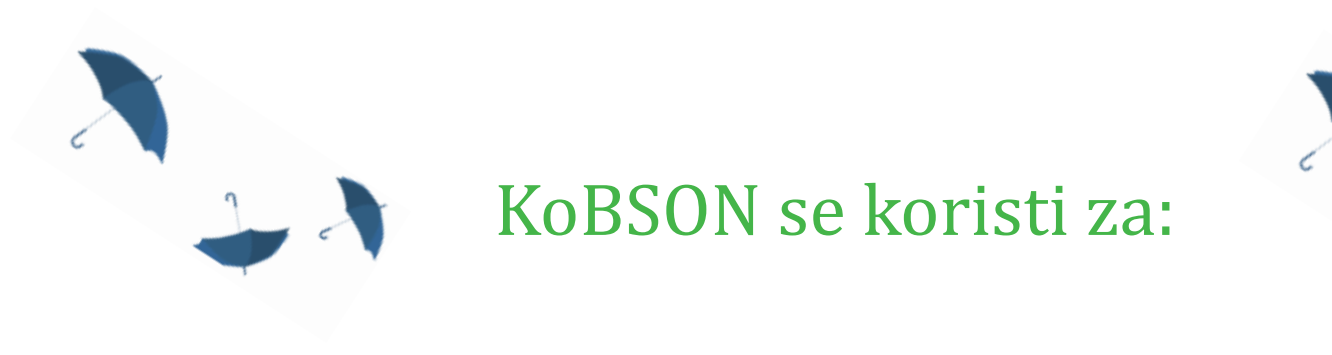

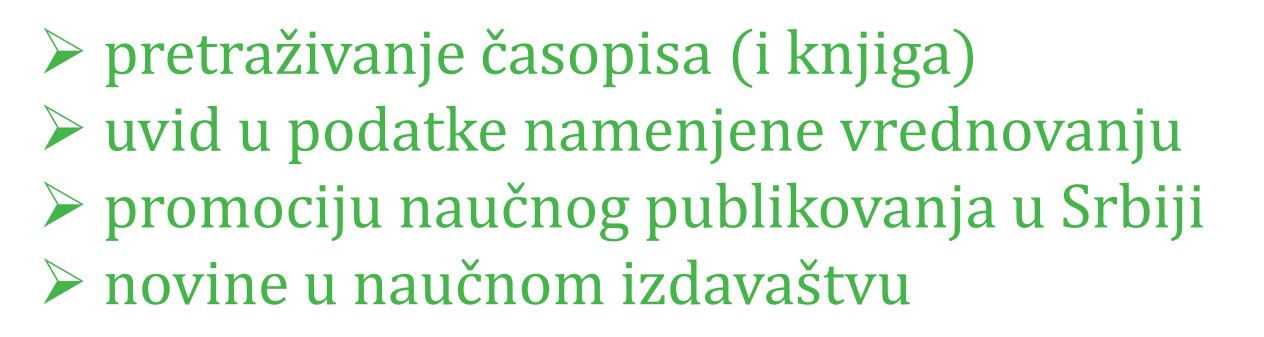

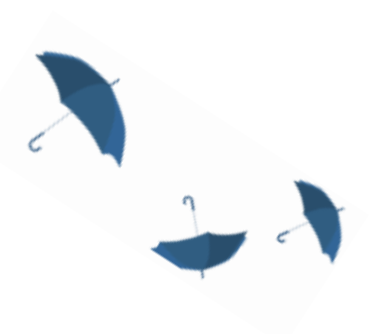

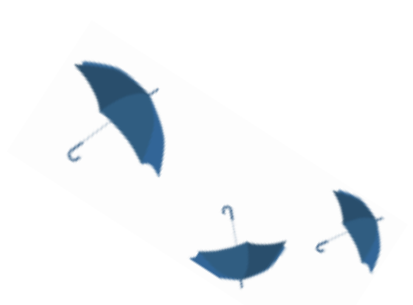

# Šta je sve dostupno na KoBSON portalu

# (slajdovi 9-14)

# Elektronski časopisi

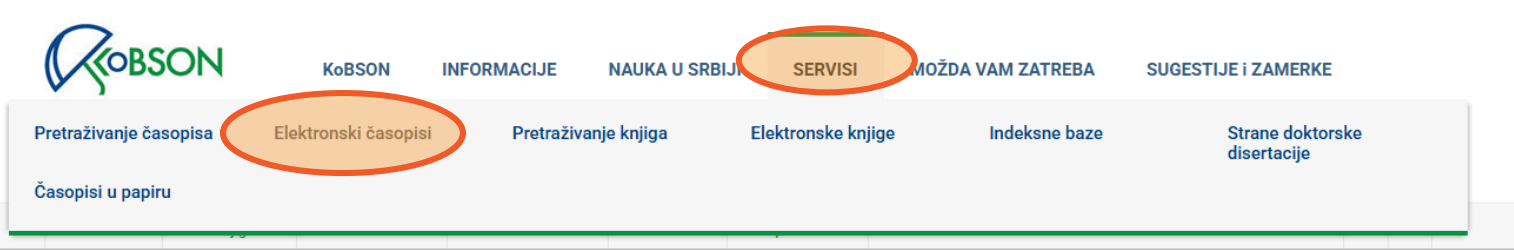

Početak / SERVISI / Elektronski časopisi

### Elektronski časopisi

| EDS  | Publication Finder     |                                                                                 |
|------|------------------------|---------------------------------------------------------------------------------|
| Disc | EBSCO<br>overy Service | h EBSCO Discovery Service<br>ord ✓ Search<br>Full-Text (online) □ Peer Reviewed |

Kod većine izdavača KoBSON pretplaćuje časopise u punom tekstu od 1997. godine, dok su ranija godišta dostupna do nivoa abstrakta. Predmetna, ili autorska, pretraživanja po člancima, moguće je obaviti:

(1) na veb stranici izdavača izabranog iz menija, korišćenjem opcije brzo pretraživanje

(2) na veb stranici izdavača

(3) na veb stranicama agregatora (EBSCO)

(4) indeksne baze (Web of Science, Scopus, Scindeks)

(5) objedinjena pretraga svih servisa (EBSCO Discovery Service)

#### Elektronski časopisi:

Skup pretplaćenih izdavača čiji su naslovi dostupni u formi punog teksta.

#### Izdavači:

| AA | American Antiquarian Society             |
|----|------------------------------------------|
| AC | American Chemical Society                |
| AP | American Physical Society                |
| PA | American Psychological Association / APA |

### Korisni linkovi

NOVI KORISNICI

Ko ima pravo pristupa

Kome je KoBSON dostupan

KAKO KORISTITI KoBSON Pretraživanje časopisa Pretraživanje Naši u WoS Kako 'od kuće' do KoBSON-a KoBSON na Facebook-u

#### **KoBSON ZA POČETNIKE**

### ČESTA PITANJA O:

Dostupnosti KoBSON-a Naši u WoS Našim časopisima Citiranosti autora

### SKRAĆENICE NA KoBSONu

DIGITALNI REPOZITORIJUM NARODNE BIBLIOTEKE SRBIJE

NAĐI DOI

**GOOGLE SCHOLAR** 

# Elektronske knjige

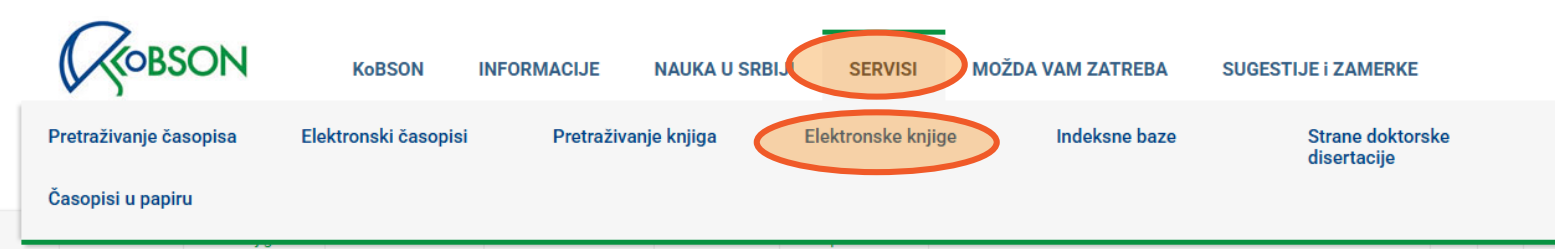

Početak / SERVISI / Elektronske knjige

## Elektronske knjige

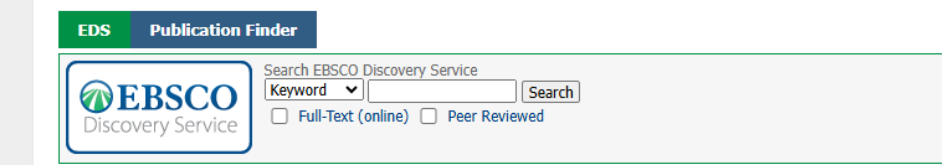

Elektronske knjige: U ovom servisu moguće je pretraživati elektronske knjige (blizu 160 000 naslova) po ISBN broju, naslovu, autoru ili izdavaču. U zavisnosti od izdavača, mogu se skinuti kompletni tekstovi, ili samo određeni broj strana, bilo kao celo poglavlje ili stranica po stranica, kao pojedinačan PDF.

| CL   | Cleveland Medicine Index |
|------|--------------------------|
| DOAB | DOAB                     |
| EB   | EBSCO eBook              |
| FS   | Food Science Source      |
| FM   | FreeBooks4Doctors        |
| GB   | Google Books             |
| HE   | Hein OnLine              |
| JS   | JSTOR                    |
| OA   | OAPEN books              |
| OB   | Open Book Publishers     |
| РМ   | PubMed knjige            |
| SD   | ScienceDirect            |

### Korisni linkovi

NOVI KORISNICI Ko ima pravo pristupa Kome je KoBSON dostupan

KAKO KORISTITI KoBSON Pretraživanje časopisa Pretraživanje Naši u WOS Kako 'od kuće' do KoBSON-a KoBSON na Facebook-u

**KoBSON ZA POČETNIKE** 

#### **ČESTA PITANJA 0:**

Dostupnosti KoBSON-a Naši u WoS Našim časopisima Citiranosti autora

### SKRAĆENICE NA KoBSONu

DIGITALNI REPOZITORIJUM NARODNE BIBLIOTEKE SRBIJE

NAĐI DOI

GOOGLE SCHOLAR

DOISERBIA

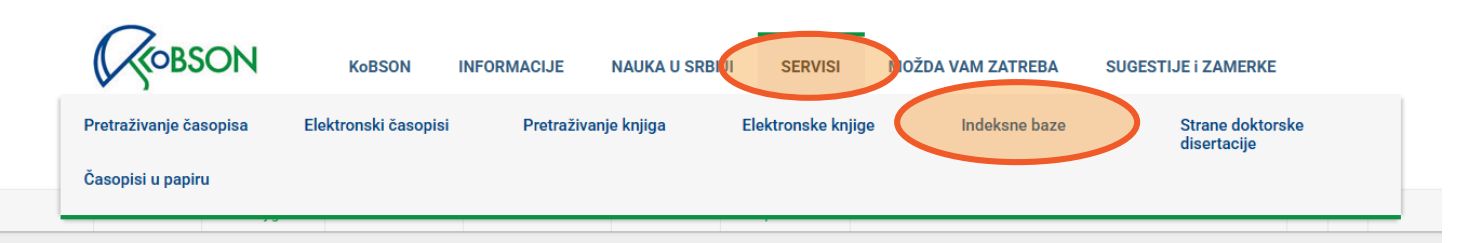

#### Početak / SERVISI / Indeksne baze

### Indeksne baze

Indeksne baze podataka sadrže bibliografske podatke o radovima iz časopisa koji su u njima zastupljeni. Za svaki članak dati su detaljni podaci:

- autor rada i institucija
- naslov rada
- naziv časopisa
- godina
- jezik rada
- tip rada
- sažetak

Ukoliko zapis obuhvata i popis korišćene literature, takve baze nazivamo citatnim (Web of Science, Scopus, Srpski citatni indeks).

| CAB Abstracts  | Nasi                                                                                                  |
|----------------|----------------------------------------------------------------------------------------------------|
| INIS           | Naši                                                                                                  |
| MathSciNet     | Ciura                                                                                                 |
| MEDLINE        | SKR                                                                                                   |
| SciFinder-n    | DIGI                                                                                                  |
| SCOPUS         | BIBL                                                                                                  |
| SCIndeks       | NAĐ                                                                                                   |
| Web of Science | 600                                                                                                   |
|                | CAB Abstracts<br>INIS<br>MathSciNet<br>MEDLINE<br>SciFinder-n<br>SCOPUS<br>SCIndeks<br>Web of Science |

#### Korisni linkovi

NOVI KORISNICI Ko ima pravo pristupa Kome je KoBSON dostupan

KAKO KORISTITI KoBSON Pretraživanje časopisa Pretraživanje Naši u WoS Kako 'od kuće' do KoBSON-a KoBSON na Facebook-u

#### KoBSON ZA POČETNIKE

#### **ČESTA PITANJA 0:**

Dostupnosti KoBSON-a Naši u WoS Našim časopisima Citiranosti autora

#### SKRAĆENICE NA KoBSONu

DIGITALNI REPOZITORIJUM NARODNE BIBLIOTEKE SRBIJE

#### NAÐI DOI

**GOOGLE SCHOLAR** 

# Brza stranica

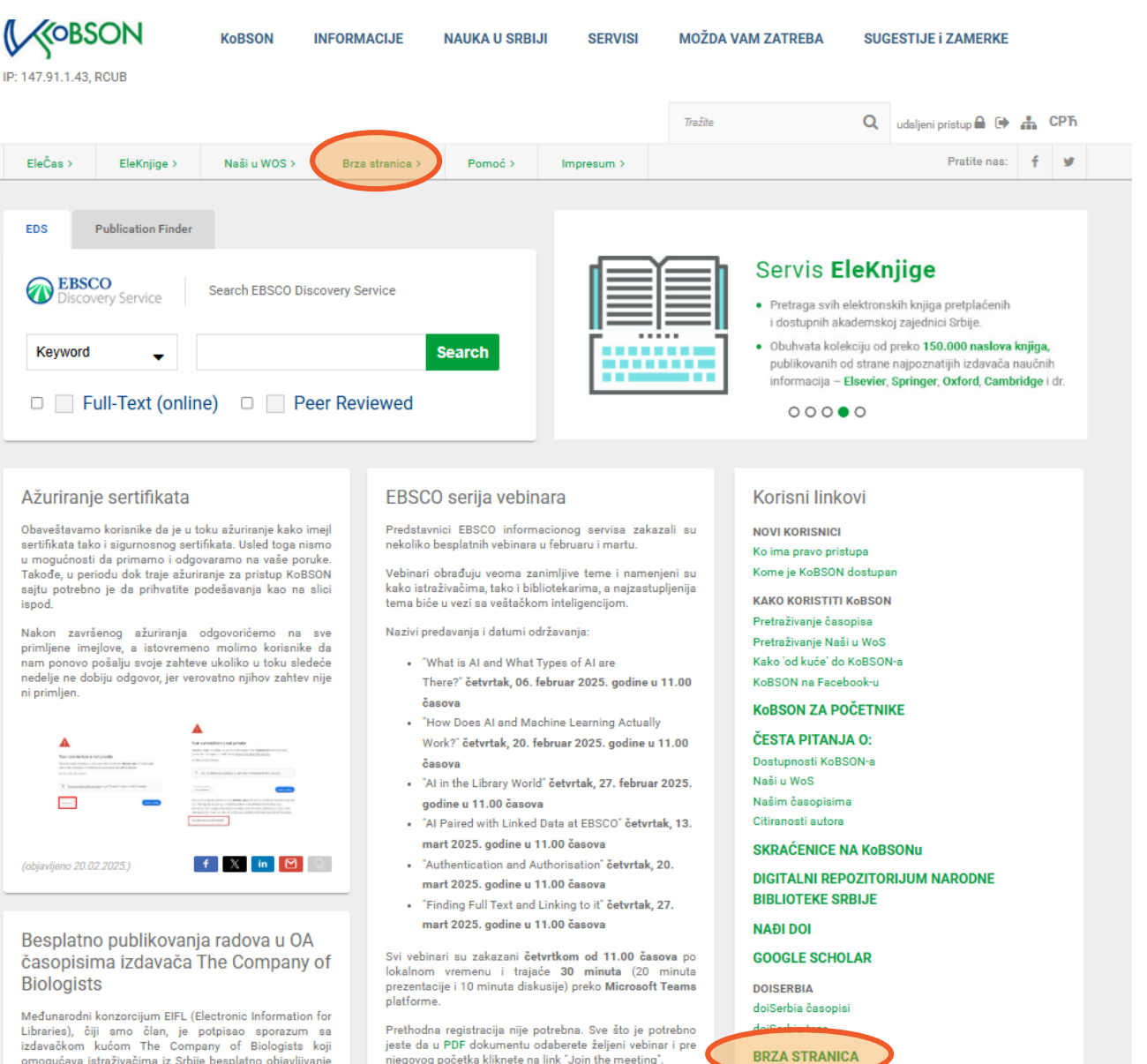

omogućava istraživačima iz Srbije besplatno objavljivanje

# Brza stranica

### Brzi linkovi

| DX       Vilcation Finder         Vilcation Finder       Same         Vilcation Finder       Same         Vilcation Finder       Pail-Text (rolne)         Pail-Text (rolne)       Pail-Text (rolne)         Pail-Text (rolne) <th></th> <th></th> <th></th> |                                                                                                    |                                                                                                    |                                                                                                    |
|----------------------------------------------------------------------------------------------------|----------------------------------------------------------------------------------------------------|----------------------------------------------------------------------------------------------------|----------------------------------------------------------------------------------------------------|
| • CB Cambridge       • HE Hein On Line       SKRAĆENICE NA KoBSO         • CD Limerald       • HW High Wire       DIGITALNI REPOZITORIJ         • CD Oxford Journals       • IS JSTOR       DIGITALNI REPOZITORIJ         • CD Oxford Journals       • IS JSTOR       BIBLIOTEKE SRBIJE         • CD Science Direct       • IF TEEAL       NAÐI DOI         • CD Science Direct       • IF Sciences       GOOGLE SCHOLAR         • CD Wiley       DOI DoiSerbia       DOISERBIA         • CL ClevelandMedical       • CA CAB Abstracts       BRZA STRANICA         • ME BESCOBoks       • PM MEDLINE       Prijavite se za newsletter em         • MF FreeBooks4Doctors       • SK Scopus       Prijavite se za newsletter em                                                                                                    | EDS       Publication Finder         Search EBSCO Discovery S       Search EBSCO Discovery S         Discovery Service       - Full-Text (online)         Full-Text (online)       -         Elektronski časopisi       -         Izdavači:       -         . M Antiq Soc       -         . M Chem Soc       -         . M Phys Soc       -         . M Psych Assoc       -         . M Ocensider       - | ervice<br>Search<br>Peer Reviewed<br>Agregatori:<br>#MA Atla RDB<br>CI Cairn.info<br>moDAJ<br>EBSCO<br>FS Food Science Source<br>M Free Medical                                                                            | Korisni linkovi<br>NOVI KORISNICI<br>Ko ima pravo pristupa<br>Kome je KoBSON dostupan<br>KAKO KORISTITI KoBSON<br>Pretraživanje časopisa<br>Pretraživanje Naši u WoS<br>Kako 'od kuće' do KoBSON-a<br>KoBSON na Facebook-u<br>KOBSON za POČETNIKE<br>ČESTA PITANJA O:<br>Dostupnosti KoBSON-a<br>Naši u WoS<br>Našim časopisima<br>Citiranosti autora |
| Elektronske knjige:     Indeksne baze:       • CL ClevelandMedical     • CL CAB Abstracts       • • • DOAB     • IN INIS       • • • EBSCOeBooks     • PM MEDLINE       • • FS Food Science Source     • SC Scopus                                                                                                    | <ul> <li>C ASME</li> <li>C Cambridge</li> <li>C Emerald</li> <li>C Inst Phys Publ</li> <li>C Oxford Journals</li> <li>C RSC</li> <li>S AGGE</li> <li>S Science Direct</li> <li>S Springer/Kluwer</li> <li>W Wiley</li> </ul>                                                                                                    | <ul> <li>FS Food Science Source</li> <li>FM Free Medical</li> <li>HE Hein On Line</li> <li>HW High Wire</li> <li>JS JSTOR</li> <li>MU Project MUSE</li> <li>TE TEEAL</li> <li>C Scindeks</li> <li>D01 DoiSerbia</li> </ul> | Citiranosti autora<br>SKRAĆENICE NA KoBSOI<br>DIGITALNI REPOZITORIJI<br>BIBLIOTEKE SRBIJE<br>NAĐI DOI<br>GOOGLE SCHOLAR<br>DOISERBIA<br>doiSerbia časopisi                                                                                                    |
|                                                                                                    | Elektronske knjige:<br>CL ClevelandMedical<br>DOAB<br>EB EBSCOeBooks<br>F5 Food Science Source<br>M FreeBooks4Doctors                                                                                                    | Indeksne baze:<br>• CA CAB Abstracts<br>• IN INIS<br>• PM MEDLINE<br>• Scopus                                                                                                    | doiserbia casopiai<br>doiSerbia teze<br>BRZA STRANICA<br>Newsletter<br>Prijavite se za newsletter emu                                                                                                    |

Ø SCIndeks

SF SciFinder-n

III Web of Science

GB Google Books

HE Hein On Line

 JS JSTOR OA OAPEN books 08 OpenBook PM PubMed knjige SD Science Direct SP Springer • WD Wiley

### Nu

## **JUM NARODNE**

ail adresom

Prijavite se za newsletter

Prijavite se

# Pristup KoBSON sadržajima

# (slajdovi 15-17)

# Pristup KoBSON sadržajima

KoBSON će prepoznati odakle ste "došli" i:

- ako ste sa Akademske mreže, imate kompletan pristup KoBSON servisima
  - (nakon podešavanja proxy servera u vašem pregledaču BG, KG, NI, NS)
- ako ste van Akademske mreže (preko SBB-a, Yettel-a, MTS-a, ili bilo kog komercijalnog provajdera) potrebno je potpisati ličnu licencu za Proxy server NBS ("udaljeni pristup"; "pristup od kuće")

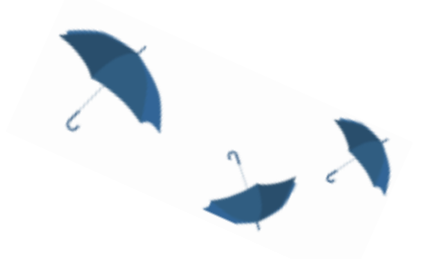

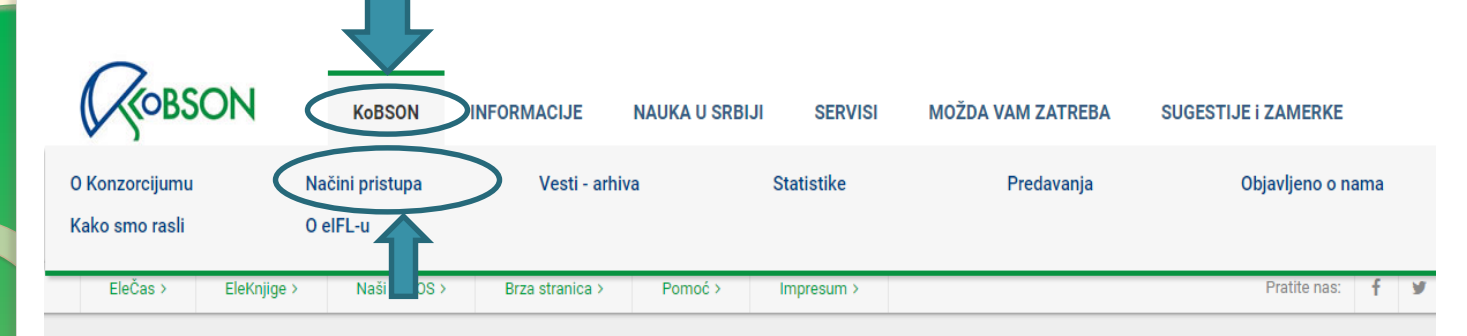

### Početak / KoBSON / Načini pristupa

### Načini pristupa

### Kome je KoBSON dostupan

KoBSON portal dostupan je bez ikakve nadoknade i autentifikacije svima sa akademskog IP domena u Srbiji. Neophodno je u internet browser-u podesiti proxy server odgovarajućeg univerziteta.

Od 2004. godine korisnicima je omogućen i udaljeni pristup ("od kuće", posredstvom komercijalnog provajdera) i to pod istim uslovima kao i iz IP prostora akademske mreže. Praćenje korišćenosti KoBSONa ukazuje da oko 30% naših korisnika koristi informacione izvore izvan uobičajenog radnog vremena (noću, vikendom, praznikom). U ovom režimu do danas imamo registrovanih preko 20 000 istraživača iz Srbije.

### Pristup sa akademskog IP domena

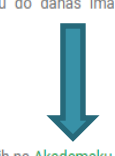

Sadržaji KoBSON-a dostupni su svim istraživačima koji rade u akademskim i naučnim institucijama povezanih na Akademsku mrežu Srbije / AMRES. Adrese proxy servera na univerzitetima u Srbiji su:

| Univerzitet u Beogradu   | proxy.amres.ac.rs    | 147.91.1.41-147.91.1.43     |
|--------------------------|----------------------|-----------------------------|
| Univerzitet u Novom Sadu | proxy.uns.ac.rs      | 147.91.173.31-147.91.173.34 |
| Univerzitet u Kragujevcu | proxy.kg.ac.rs       | 147.91.209.22-147.91.209.23 |
| Univerzitet u Nišu       | proxy.junis.ni.ac.rs | 160.99.1.9                  |

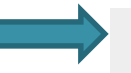

### Pristup od "kuće"

Kompletan pristup KOBSON servisu moguć je i preko komercijalnih provajdera (ADSL, kablovski, dial-up i sl.). Jedini dopunski zahtev sastoji se u tome da korisnik potpiše licencu kojom se obavezuje da će se pridržavati pravila korišćenja. Pravo na ličnu licencu imaju svi stalno zaposleni u akademskim i naučnim institucijama čiji je osnivač Republika Srbija, kao i stipendisti Ministarstva nauke. Dobijanje licence je besplatno.

Popunjena i potpisana Licenca, predaje se Odeljenju za naučne informacije Narodne biblioteke Srbije ili bibliotekaru insitucije u kojoj je istraživač zaposlen. Kako se prilikom podnošenja zahteva za pristup KoBSOM servisima ne zahteva nikakva potvrda o zaposlenju, bibliotekar je taj koji grantuje da je korisnik zaista zaposlen u određenoj instituciji. Bibliotekar će zahtev proslediti nama putem e-maila, i nalog će biti otvoren istog dana. Istovremeno će korisniku biti upućen i e-mail sa podacima o dodeljenom korisničkom imenu i lozinki, kao i kratko uputstvo za korišćenje servisa. Nakon toga, prijavljivanje možete obaviti izborom opcije Udaljeni pristup u desnom gornjem uglu ekrana.

### Korisni linkovi

### NOVI KORISNICI

Ko ima pravo pristupa Kome je KoBSON dostupan

KAKO KORISTITI KOBSON Pretraživanje časopisa Pretraživanje Naši u WoS Kako 'od kuće' do KoBSON-a KoBSON na Facebook-u

Kobson za početnike

ČESTA PITANJA O: Dostupnosti KoBSON-a Naši u WoS

Našim časopisima Citiranosti autora

SKRAĆENICE NA KoBSONu

DIGITALNI REPOZITORIJUM NARODNE

# Baze sažetaka i citata/indeksne baze

# (slajdovi 18-21)

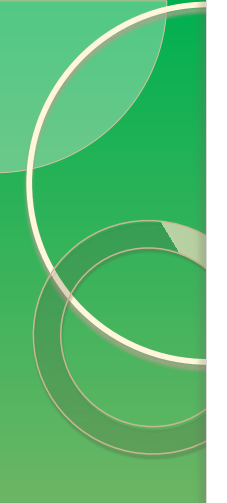

• "Danas se bibliografske i citatne baze podataka upotrebljavaju na različite načine, od prostog pretraživanja literature, do provere citiranosti, kao i za vrednovanje naučnika, istraživačkih grupa, pa čak i čitavih univerziteta. Najpoznatiji primeri su dve komercijalne baze podataka, tj. Web of Knowledge i Scopus, kao i besplatni servis Google Scholar." <sup>1</sup>

<sup>1</sup> http://nauka.cpn.rs/

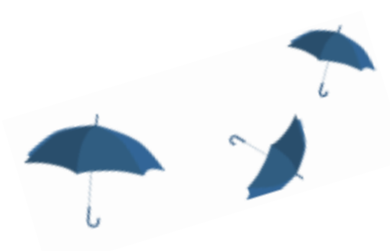

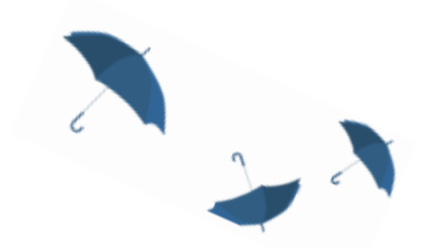

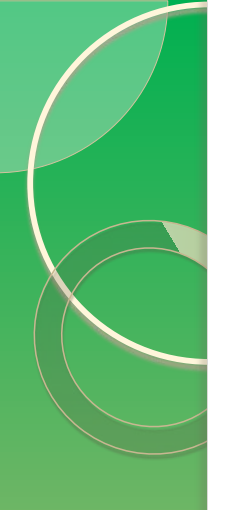

- "Baza podataka Web of Science omogućava pristup do šest citatnih baza podataka, kao i pretragu i analizu citatnih i bibliografskih podataka iz oko 13.000 časopisa i preko 15.000 zbornika sa konferencija.
- Bazu podataka SciVerse Scopus aktivirao je 2004. godine Elzevir (Elsevier, jedan od vodećih izdavača iz oblasti prirodnih nauka, tehnologije i medicine)."<sup>1</sup>

| http://nauka.cpn.rs/

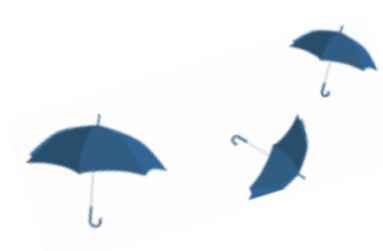

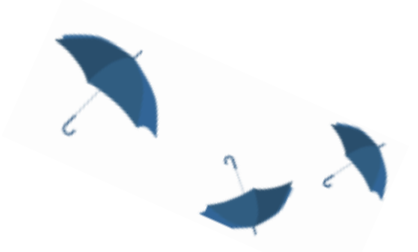

### Brzi linkovi

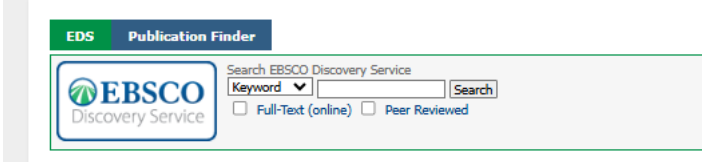

Elektronski časopisi

| Izdavači:                                                                                                    | Agregatori:                                                                                                    |
|----------------------------------------------------------------------------------------------------|----------------------------------------------------------------------------------------------------|
| <ul> <li>Am Antiq Soc</li> <li>Am Chem Soc</li> <li>Am Phys Soc</li> <li>Am Psych Assoc</li> <li>ASME</li> <li>CD Cambridge</li> <li>Emerald</li> <li>CD Inst Phys Publ</li> <li>CD Oxford Journals</li> <li>RSC</li> <li>SAGE</li> <li>SS Science Direct</li> <li>SS Springer/Kluwer</li> <li>CD Wiley</li> </ul> | <ul> <li>ATLA Atla RDB</li> <li>CI Cairn.info</li> <li>MM DOAJ</li> <li>EB EBSCO</li> <li>FS Food Science Source</li> <li>FM Free Medical</li> <li>HE Hein On Line</li> <li>HW High Wire</li> <li>JS JSTOR</li> <li>MU Project MUSE</li> <li>TE TEEAL</li> <li>Ø Scindeks</li> <li>D01 DoiSerbia</li> </ul> |

### Elektronske knjige:

- CL ClevelandMedical
- DOAB
- EB EBSCOeBooks
- FS Food Science Source FM FreeBooks4Doctors
- GB Google Books
- HE Hein On Line
- JS JSTOR
- OAPEN books
- 08 OpenBook
- PM PubMed knjige
- SD Science Direct
- SP Springer
- Wiley

### Korisni linkovi

NOVI KORISNICI Ko ima pravo pristupa

Kome je KoBSON dostupan

KAKO KORISTITI KoBSON Pretraživanje časopisa Pretraživanje Naši u WoS Kako 'od kuće' do KoBSON-a KoBSON na Facebook-u

#### **Kobson za početnike**

**ČESTA PITANJA O:** 

Dostupnosti KoBSON-a Naši u WoS Našim časopisima Citiranosti autora

SKRAĆENICE NA KoBSONu

DIGITALNI REPOZITORIJUM NARODNE **BIBLIOTEKE SRBIJE** 

NAĐI DOI

**GOOGLE SCHOLAR** 

DOISERBIA

doiSerbia časopisi

doiSerbia teze

**BRZA STRANICA** 

#### Newsletter

Prijavite se za newsletter email adresom

Prijavite se za newsletter

Prijavite se

Indeksne baze:

IN INIS

CA CAB Abstracts

PM MEDLINE

SC Scopus

SF SciFinder-n

Web of Science

# Scopus - uvod

# (slajdovi 22-24)

# Inspiracija za naziv

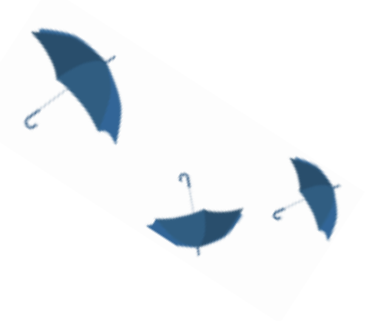

Obični zviždak (eng. Common Chiffchaff, lat. Phylloscopus collybita)

Ptica pevačica

Reč *Phylloscopus* je kombinacija dve starogrčke reči, *phullon* koja označava list i *skopos* što znači tragač
 Reč *collybita* potiče iz <u>grčkog jezika</u> i znači razmena ili kuckanje novčića, što se odnosi na oglašavanje ove ptice

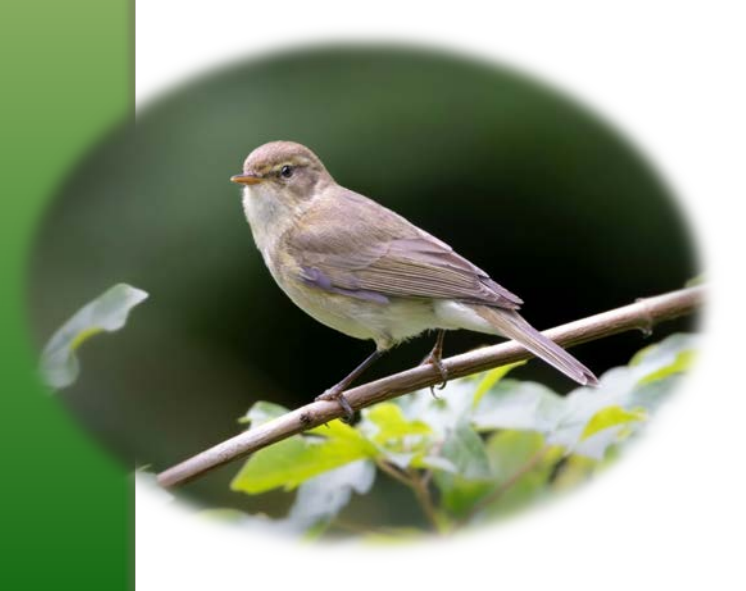

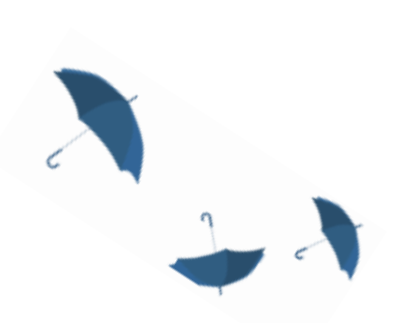

# Kratka istorija

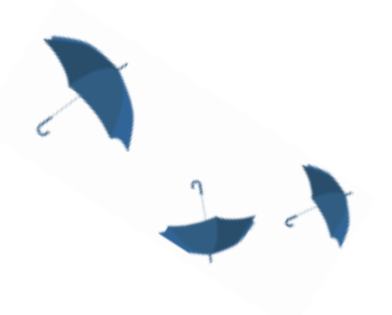

Izdavač baze je Elsevier
Pokrenut 2004. godine – 13 hiljada časopisa (27 miliona zapisa)
Godine 2006. pokrenut je Author Identifier
Integracija sa ORCID 2012. godine
Godine 2023. Scopus AI Beta
Godine 2024. broj časopisa je preko 28 hiljada (preko 97 miliona zapisa)

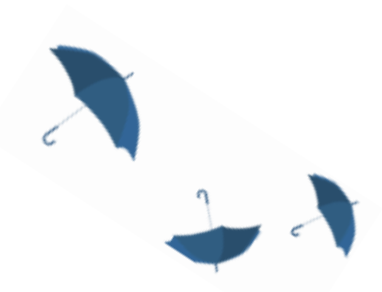

# Pregled autorskih profila u Scopus-u i njihov značaj u istraživanju

(slajdovi 25-42)

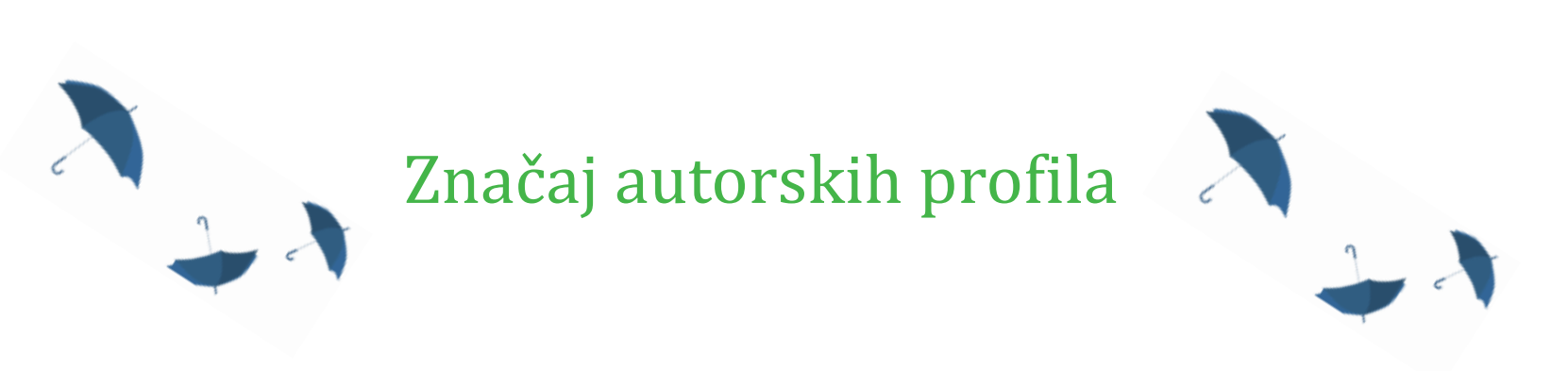

# Zaposlenje Projekti/Grantovi Vidljivost i uticajnost u okviru naučne oblasti

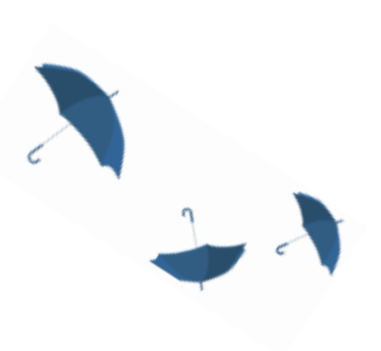

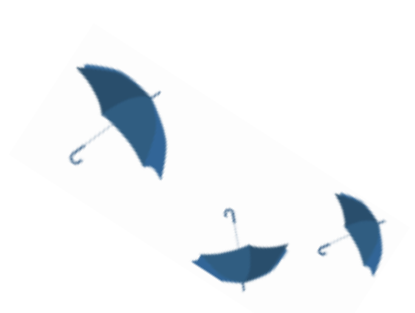

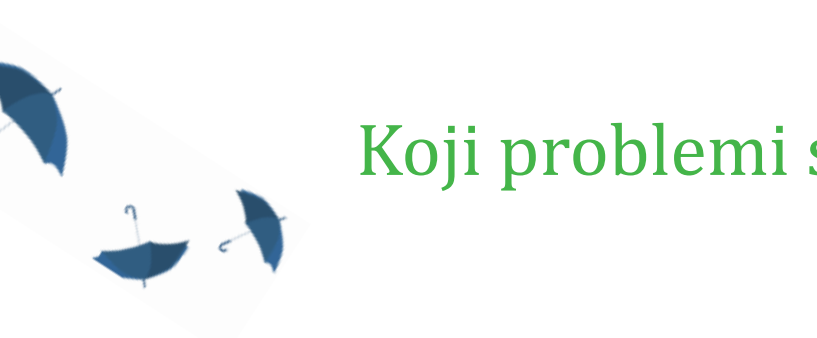

# Koji problemi se javljaju

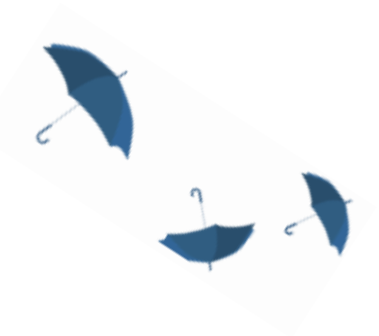

➢Autorski profili se automatski kreiraju na osnovu referisanog rada >Autori sa istim imenom i prezimenom ➢ Potpisivanje radova na različite načine ➢Greške pri potpisivanju radova

Ovo se može prevazići: ► Navođem srednjeg slova ➢ORCID broja

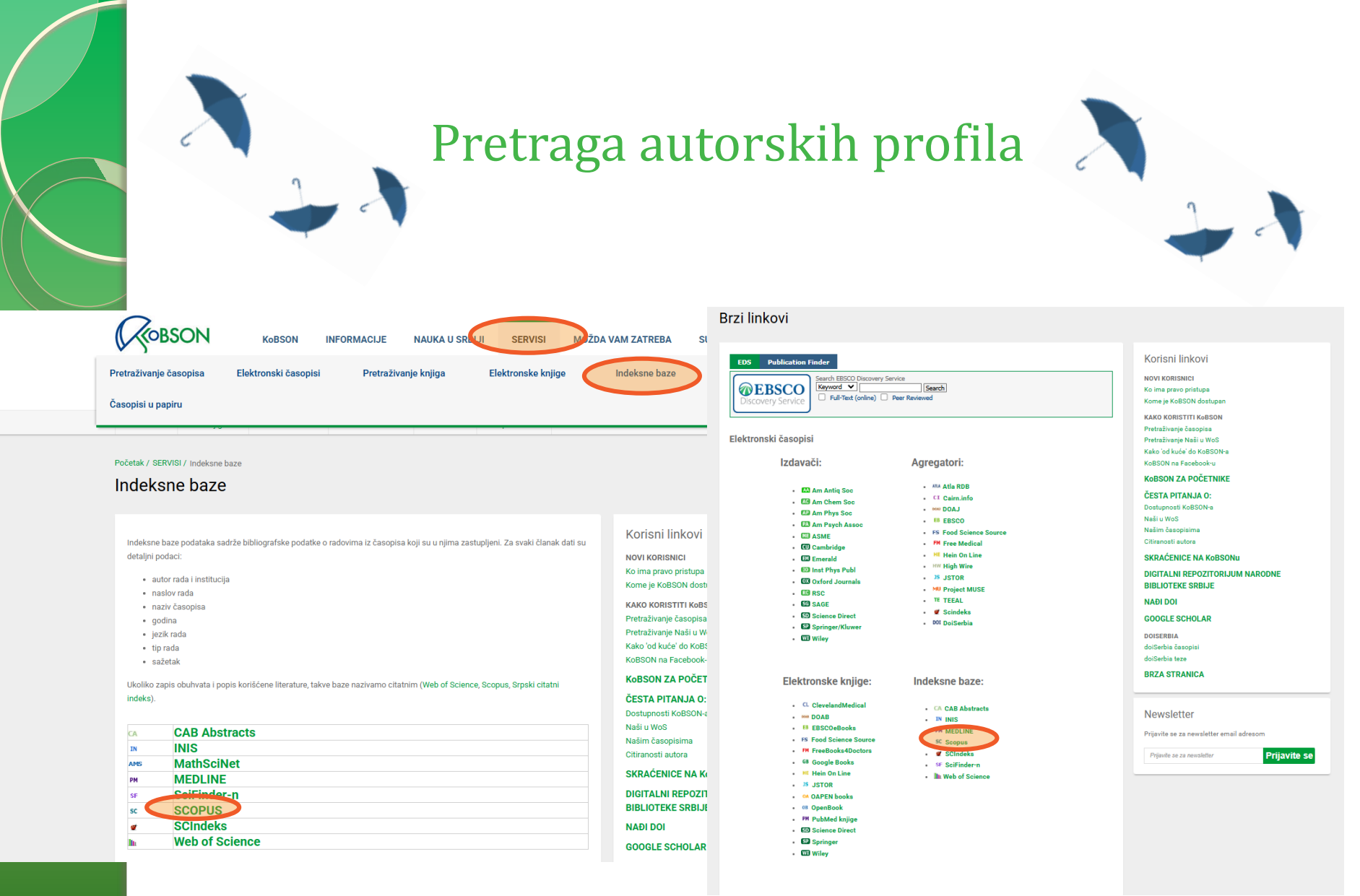

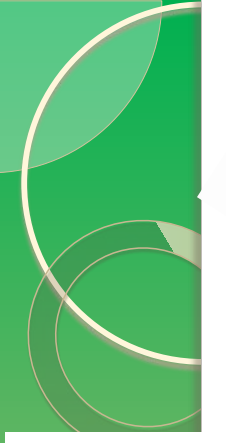

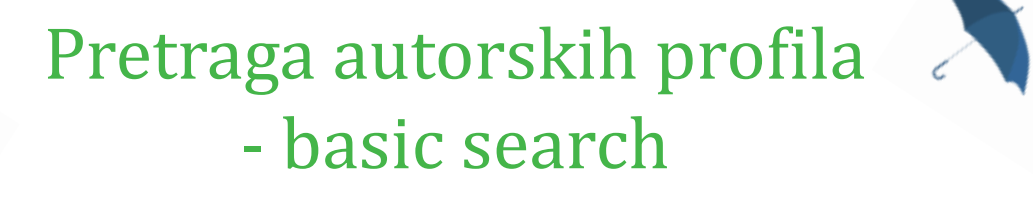

Brought to you by KoBSON - Konzorcijum biblioteka Srbije za objedinjenu nabavku

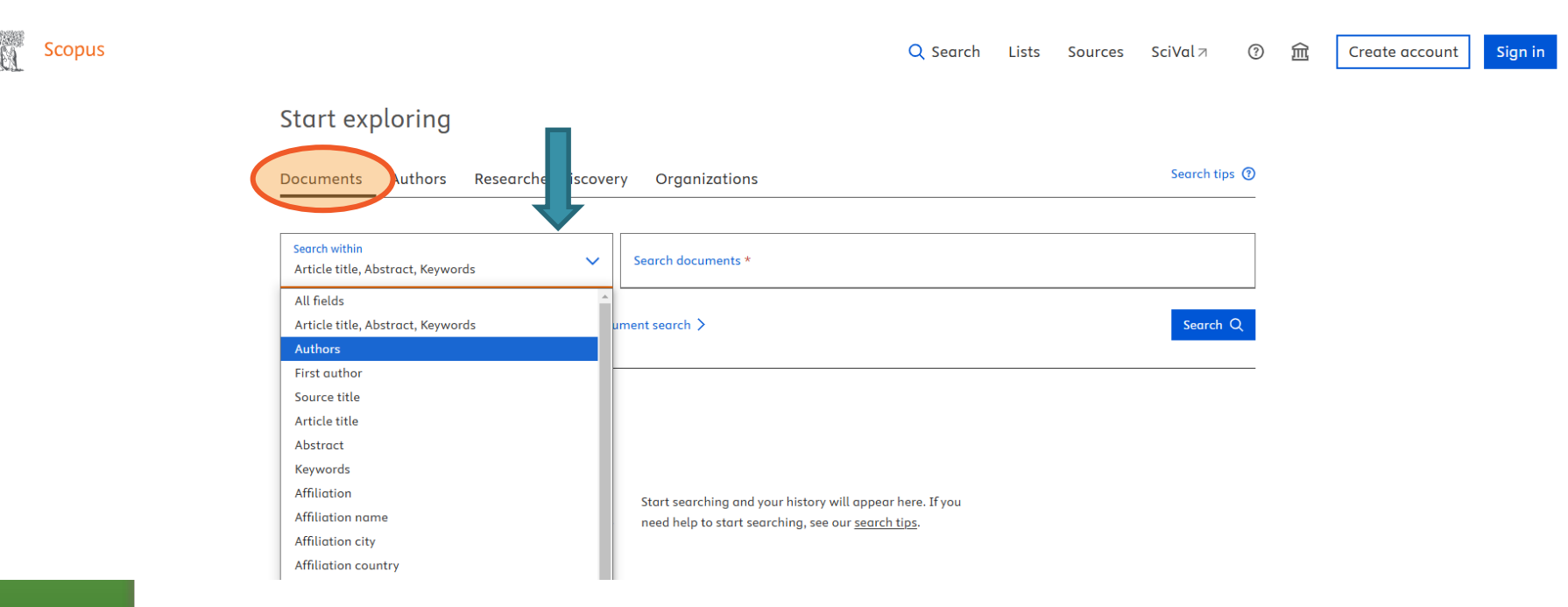

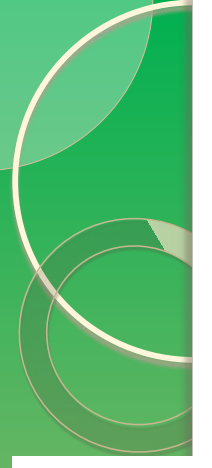

.0

**Scopus** 

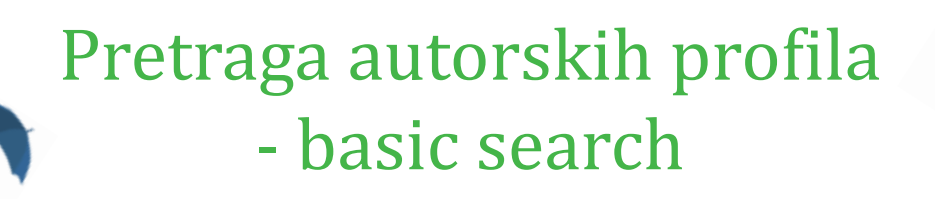

Brought to you by KoBSON - Konzorcijum biblioteka Srbije za objedinjenu nabavku

|                                                    |                                     | Q Search | Lists | Sources | SciVal <i>⊐</i> | ?    | 侴 | Create account | Sign in |
|----------------------------------------------------|-------------------------------------|----------|-------|---------|-----------------|------|---|----------------|---------|
| Start exploring                                    |                                     |          |       |         |                 |      |   |                |         |
| Documents Authors Researcher Discovery             | Organizations                       |          |       |         | Search ti       | ps 🕐 |   |                |         |
| Search within<br>Authors                           | Search documents *<br>Radetić, Maja |          |       |         |                 | ×    |   |                |         |
| + Add search field 😫 Add date range Advanced docun | nent search 🗲                       |          |       | Re      | set Search      | Q    |   |                |         |
| Search History Saved Searches                      |                                     |          |       |         |                 |      |   |                |         |

# Pretraga autorskih profila - basic search

)

| Save search                                    |                                                                                                    |                     |
|------------------------------------------------|----------------------------------------------------------------------------------------------------|---------------------|
| 🛆 Set search alert                             | + Add search field Reset Search Q                                                                                                    |                     |
|                                                | <mark>Beta)</mark><br>Documents Preprints Patents Secondary documents Research data ⋊                                                                                                    |                     |
|                                                | 68 documents found                                                                                                    | 🔊 Analyze results 🛪 |
| Refine search                                  | 🗌 All 🗸 Export 🗸 Download Citation overview 🚥 More Show all abstracts Sort by Date (newest)                                                                                                    | - ✓ 🖽 😑             |
| Search within results                          | Document title Authors Source                                                                                                    | Year Citations      |
| Filters<br>Year<br>Range Individual            | Article • Open access       Sander: A., Bival Stefan, M., Applied Sciences         Advanced Spectroscopic Characterization, Antioxidant and       Sander: A., Bival Stefan, M., (Switzerland)         Antibacterial Activity Evaluation, and Trace Metal Analyses of       Radetić, A., Cvetnić, M., (Switzerland)         Essential Oils from Star Anise, Nutmeg, Clove, Oregano, Bay       Parlov Vuković, J., 14(23), 11094         Leaves, and Lemon Peel       Cheve Sciences 0, (Science)                                                                                                    | 2024 0              |
|                                                | Show abstract ~ C KOBSON 7 View at Publisher 7 Related documents                                                                                                    |                     |
| from - to                                      | Article - Open access<br>2 Recycled Jute Non-Woven Material Coated with Polyaniline/TiO2 Kovačević, <u>A.</u> , <u>Badaičić, M.</u> , <u>Molecules</u> , 29(18), 4366<br>Nanocomposite for Removal of Heavy Metal Ions from Water <u>Marković, D., Šapanili, Z.,</u><br><u>Radetić, M.</u>                                                                                                    | 2024 0              |
|                                                | Show abstract 🗸 📿 KOBSON 🦻 View at Publisher 🤊 Related documents                                                                                                    |                     |
| Subject area<br>Materials Science<br>Chemistry | <ul> <li>Article - Open access</li> <li>J Plant-Assisted Synthesis of Ag-Based Nanoparticles on Cotton:<br/>Antimicrobial and Cytotoxicity Studies</li> <li>Marković, D.</li> </ul>                                                                                                    | 2024 <u>1</u>       |
| Chemical Engineering                           | 17     Show obstract ∨ 𝔅 KoBSON ¬ View at Publisher ¬ Related documents       12                                                                                                    |                     |
| Environmental Science Show all Document type   | Article • Open access     Article • Open access       4     Non-woven sorbent based on recycled jute fibers for efficient oil<br>spill clean-up: From production to biodegradation     Kovačević, A., Badoičić, M.,<br>Marković, D.,<br>Nikodinović, D.,<br>Nikodinović, Runic, J.,<br>Radetić, M.,<br>31, 103170                                                                                                    | 2023 13             |
| Review                                         | Show abstract $\checkmark$ (C KOBSON $\urcorner$ View at Publisher $\urcorner$ Related documents                                                                                                    |                     |
| Book chapter     Conference paper              | 1         Article           1         5         Antimicrobial and UV protective chitosan/lignin multilayer         Marković, D., Petkovska, J.,<br>Marković, D., Petkovska, J.,<br>nanocoating with immobilized silver nanoparticles         Marković, D., Petkovska, J.,<br>Marković, D., Petkovska, J.,<br>Markovska, J.,<br>Marković, D., Petkovska, J.,<br>Marković, D., Petković, | 2023 <u>9</u>       |
| Language                                       | <u>Grunian, ),C., Jordanov, I</u> , 140(19), e53823     Show abstract ✓ ⟨Z KoBSON ↗ View at Publisher ↗ Related documents                                                                                                    |                     |
| L English Serbian Russian                      | Article Article Article Green in situ synthesis of Ag- and Cu-based nanoparticles on Situ synthesis of Ag- and Cu-based nanoparticles on Situ synthesis of Ag- and Cu-based na                                                                                         | 2023 <u>7</u>       |
| Keyword                                        | <u>lic-Tomic, I.</u> , <u>Marković, D.</u> Show abstract ∨ <i>C</i> <b>KoBSON</b> ⊐ View at Publisher ⊐ Related documents                                                                                                    |                     |
| Nanoparticles                                  | 29<br>25 Article<br>7 Sustainable non-woven sorbents based on iute post-industrial Kovačević, A., Marković, D., Iournal of Cleaner                                                                                                    | 2023 10             |

# Pretraga autorskih profila - basic search

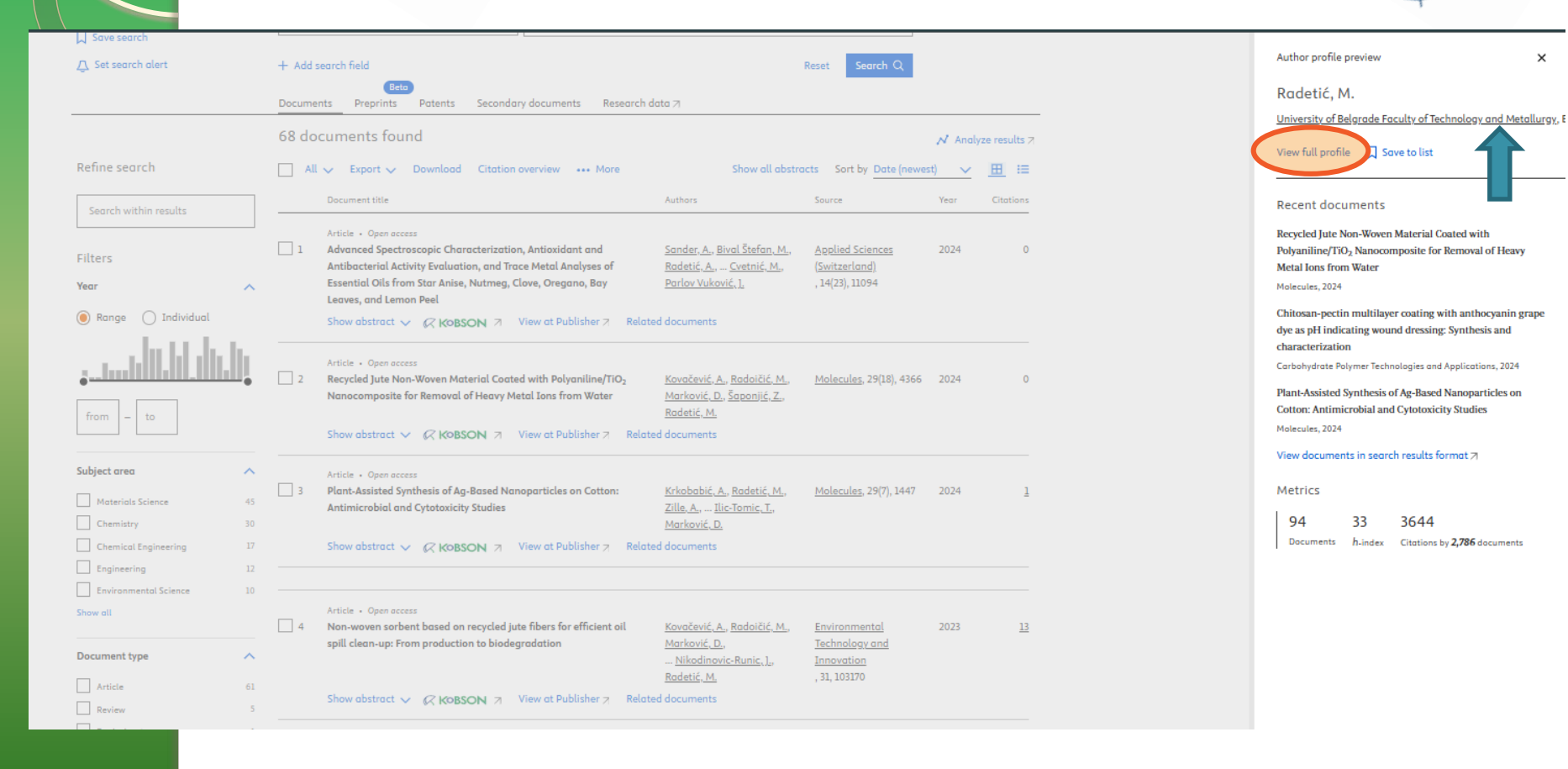

×

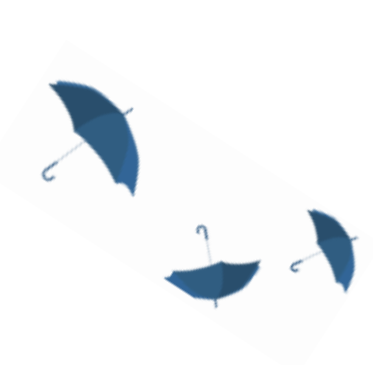

# Pretraga autorskih profila – Advanced opcija

Brought to you by KoBSON - Konzorcijum biblioteka Srbije za objedinjenu nabavku

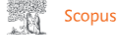

Start exploring

| Documents       | Authors       | Researcher Discove | y Organizations    | Search tips 🕐 |
|-----------------|---------------|--------------------|--------------------|---------------|
| Search within   |               |                    | Search documents * |               |
| + Add search fi | eld [#] Add d | rds                | ment search        | Search Q      |
|                 |               | ş-                 |                    |               |

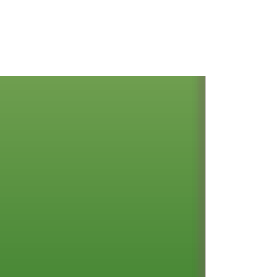

Q Search Sources SciVal 7

(?)

# Pretraga autorskih profila – advanced opcija

Compare sources >

### Advanced search

Operators < Basic Search Advanced Search tips 🕐 AND OR AND NOT Enter query string PRE/ AUTH(Radetic AND Maja) W/ Field codes 🕐 Outline guery Add Author name / Affiliation Clear form Search Q Textual Content Affiliations A combined field that Authors searches the following Code: AUTH author fields: Author (AUTH) AUTHLASTNAME and Author Collaboration (AUTHCOLLAB) Author Name: AUTHFIRST. Author First Initial (AUTHFIRST) + A combined field that searches the following author fields: AUTHLASTNAME and AUTHFIRST Description: Author ID (AU-ID) Author Last Name (AUTHLASTNAME) + Example: Entering AUTH(jr) will return documents with "jr" in the last name and first initial fields, including: Author Name (AUTHOR-NAME) Finn Jr., C.E. / Jenkins, J.R. ORCID (ORCID) **Biological Entities Chemical Entities** Conferences Document Editors Funding Keywords Publication References Subject Areas

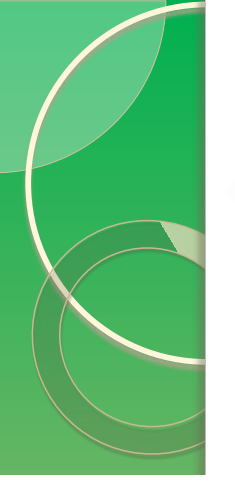

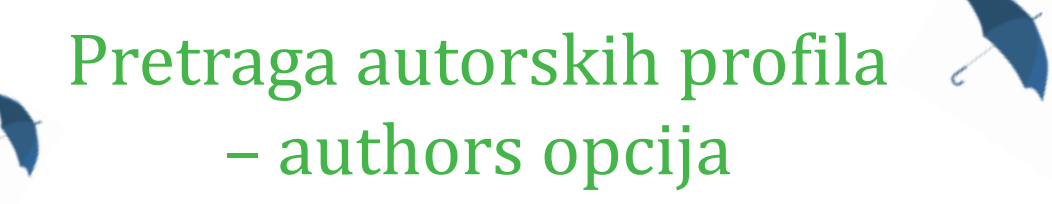

Brought to you by KoBSON - Konzorcijum biblioteka Srbije za objedinjenu nabavku

1

Scopus

Q Search Lists

# Start exploring

|   | Occuments Authors Desearcher Discovery Organizations |   |                  |          |  |
|---|------------------------------------------------------|---|------------------|----------|--|
|   | Search authors using:  Author name ORCID Keyword     | _ |                  |          |  |
| - | Enter last name *                                    |   | Enter first name |          |  |
| 7 | Ideac                                                |   |                  |          |  |
|   | + Add affiliation                                    |   | 1                | Search Q |  |

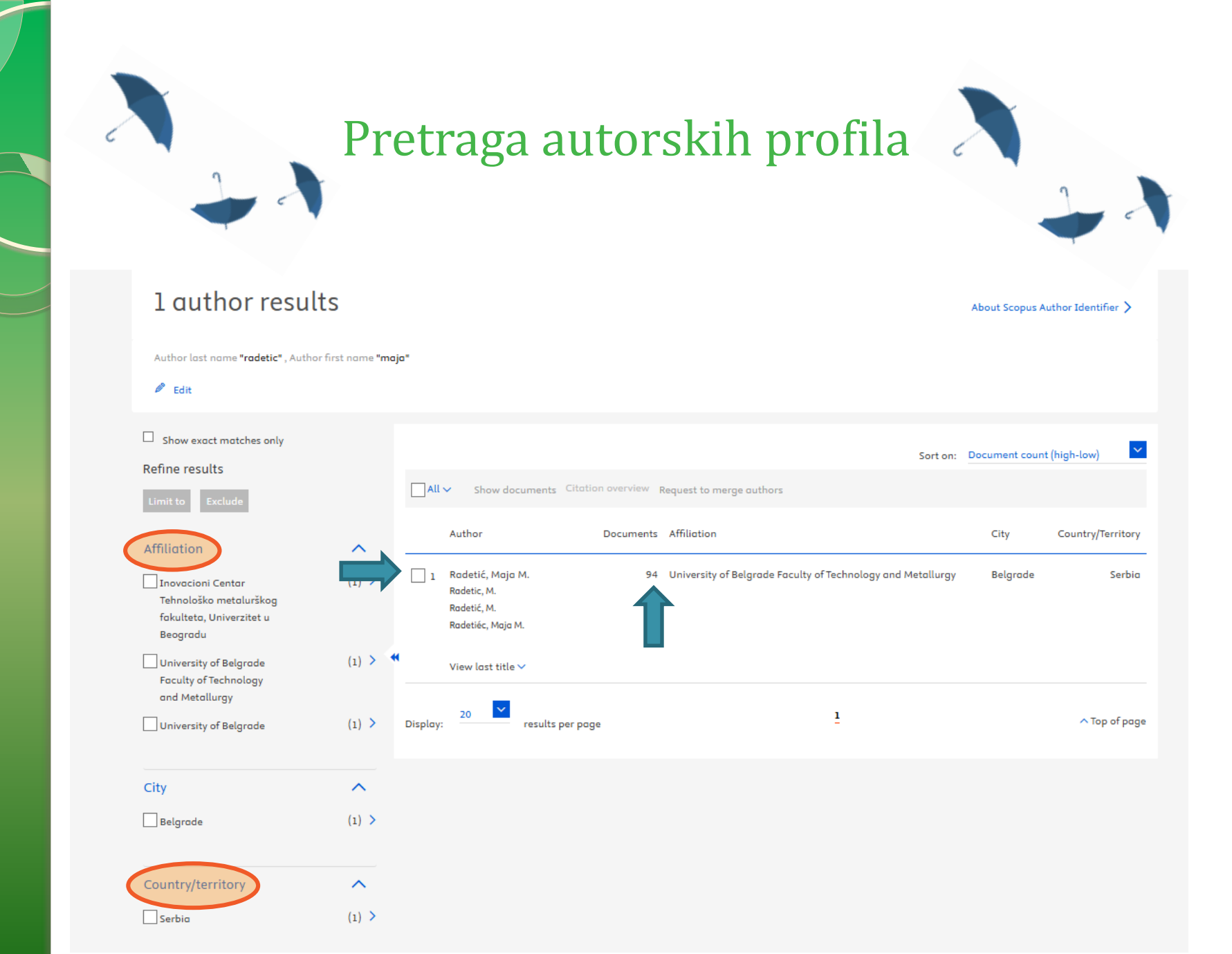
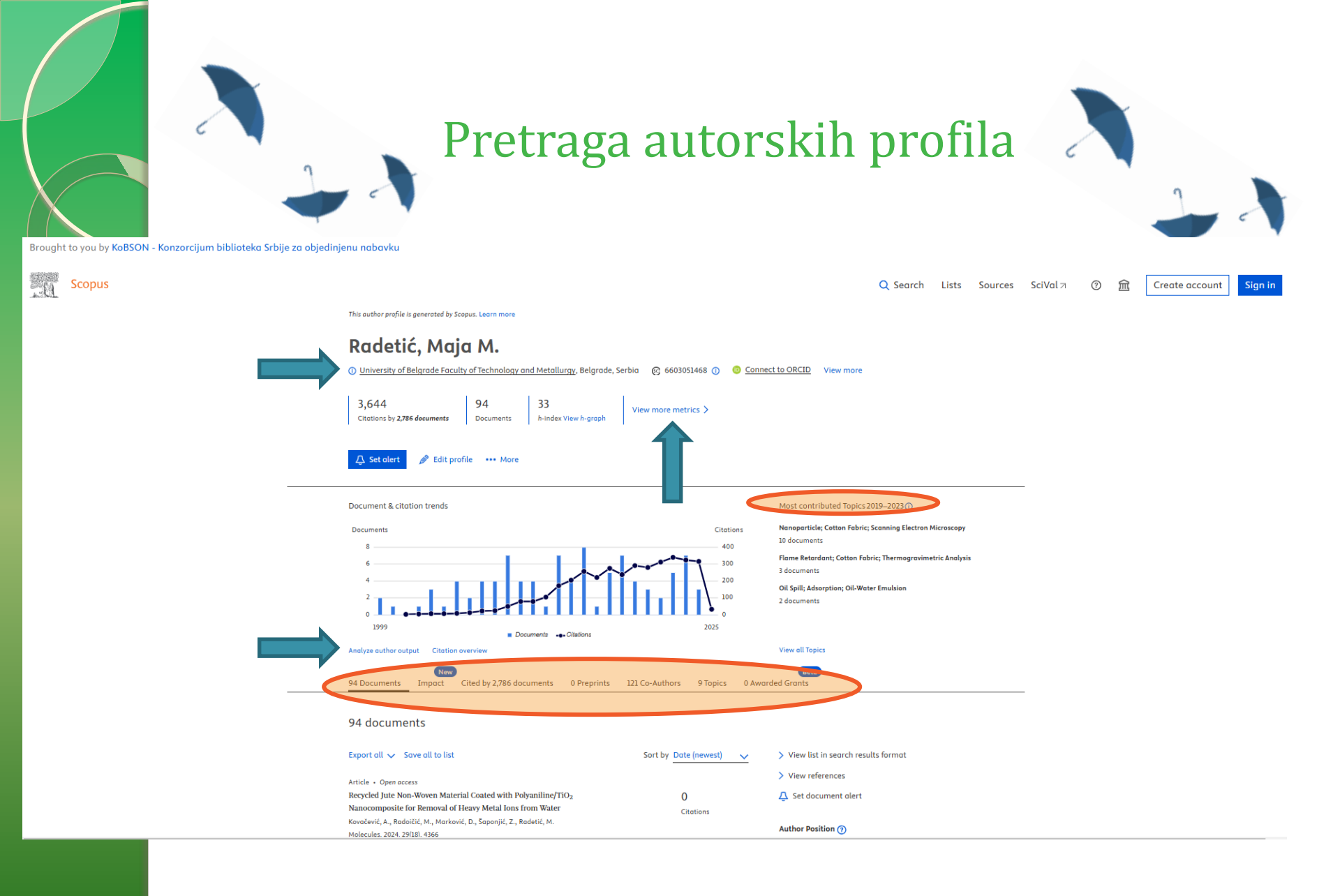

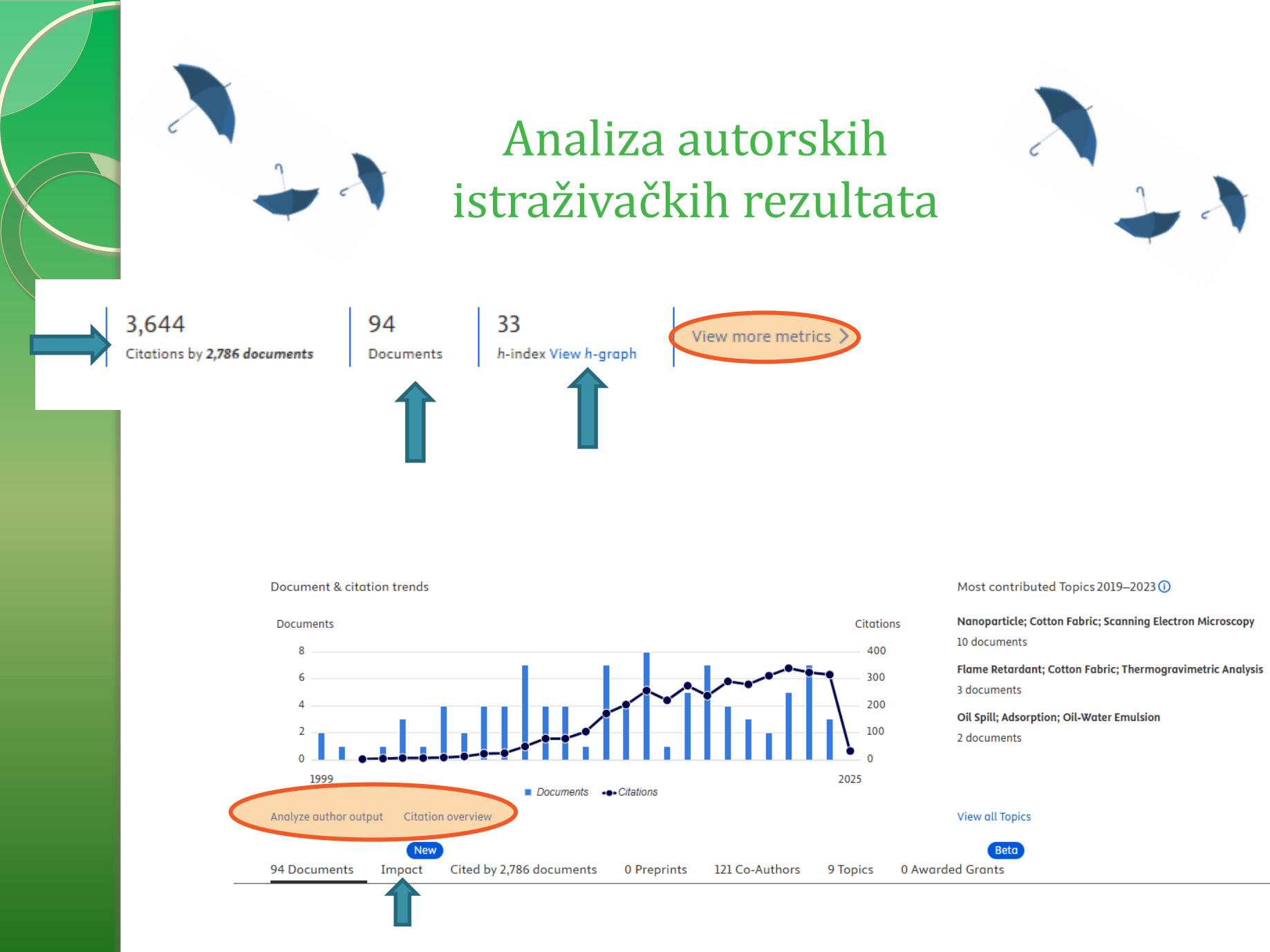

# Analiza autorskih istraživačkih rezultata

Impact provides insight into the scholarly output of an author, helping researchers gauge their influence. Using Sustainable Development Goal (SDG) contributions and comprehensive citation data from the last 10 years, Scopus allows authors to track and showcase the reach and significance of their research among the global scientific community. Learn more i

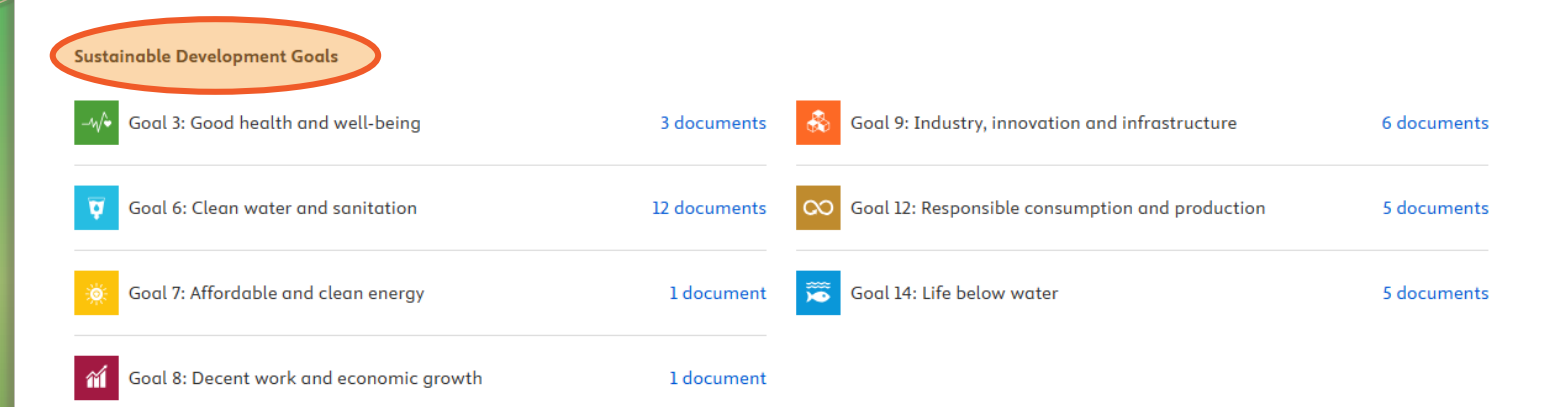

#### Collaboration

### 47.8%

International collaboration Percent of documents co-authored with researchers in other countries/regions

#### 13.0%

Academic-Corporate collaboration Percent of documents with both academic and corporate affiliations

#### Analyze author in SciVal *◄*

Documents in top citation percentiles

60.9% (28 documents)

Documents

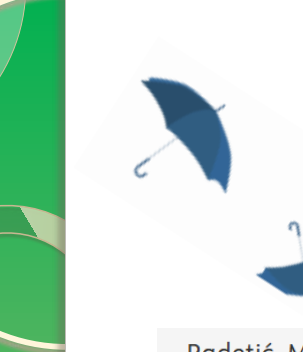

# Analiza autorskih istraživačkih rezultata

### Radetić, Maja M.

University of Belgrade Faculty of Technology and Metallurgy, Belgrade, Serbia Author ID:6603051468

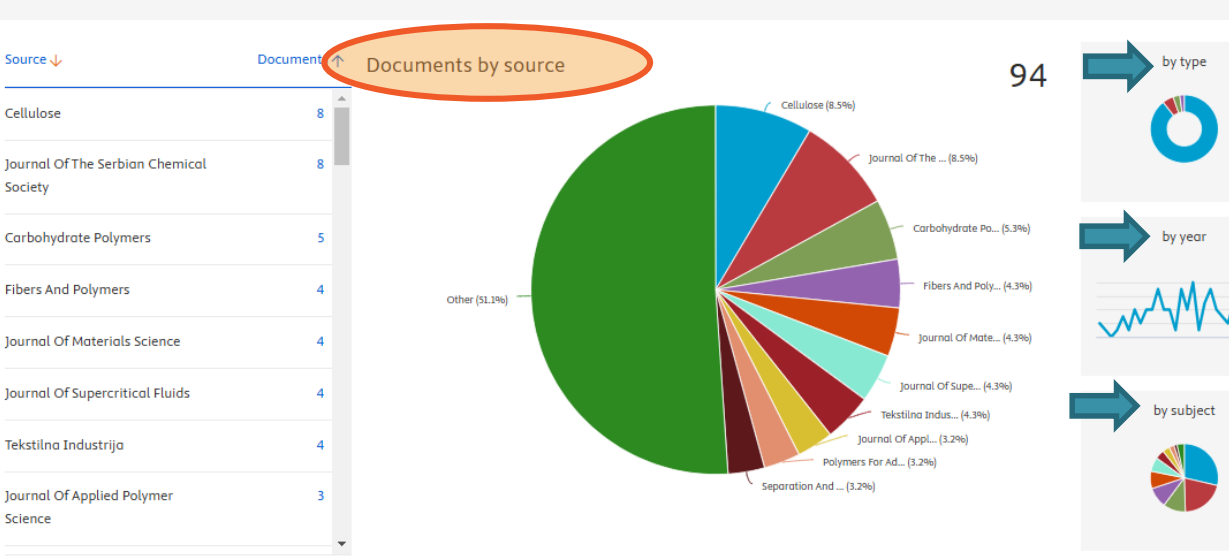

Click on cards below to see additional data.

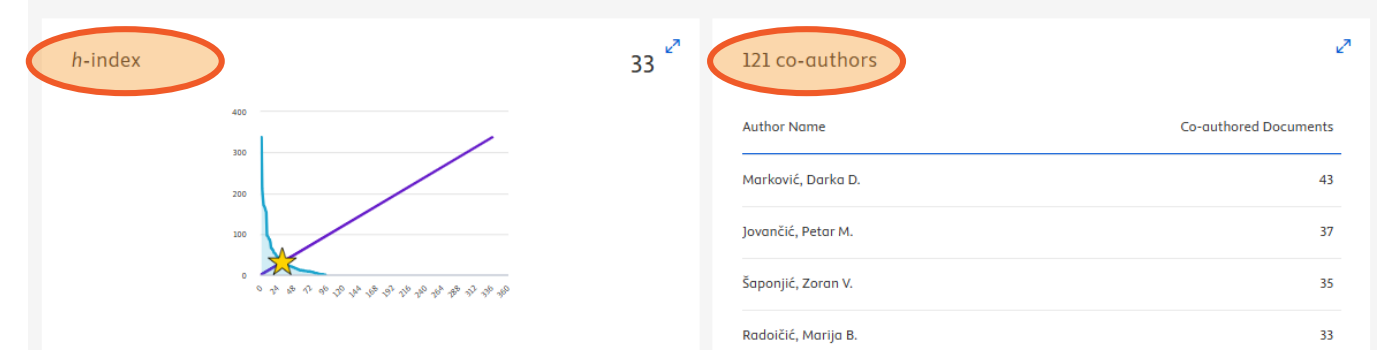

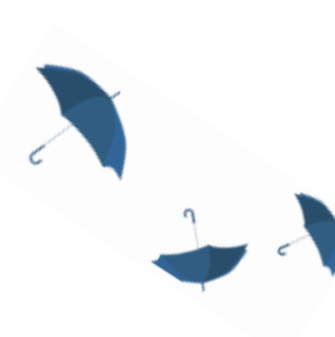

# Analiza autorskih istraživačkih rezultata

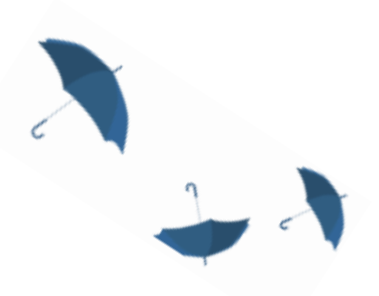

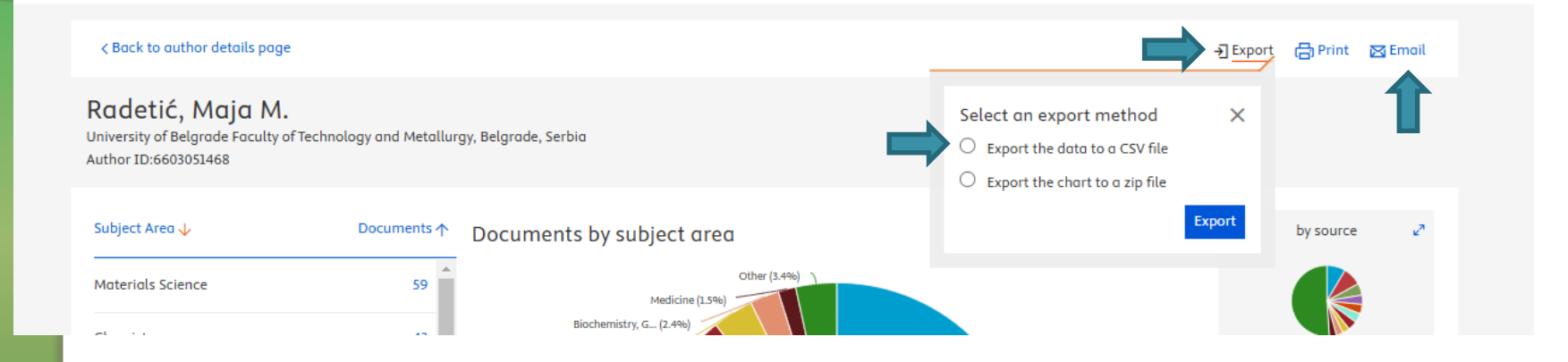

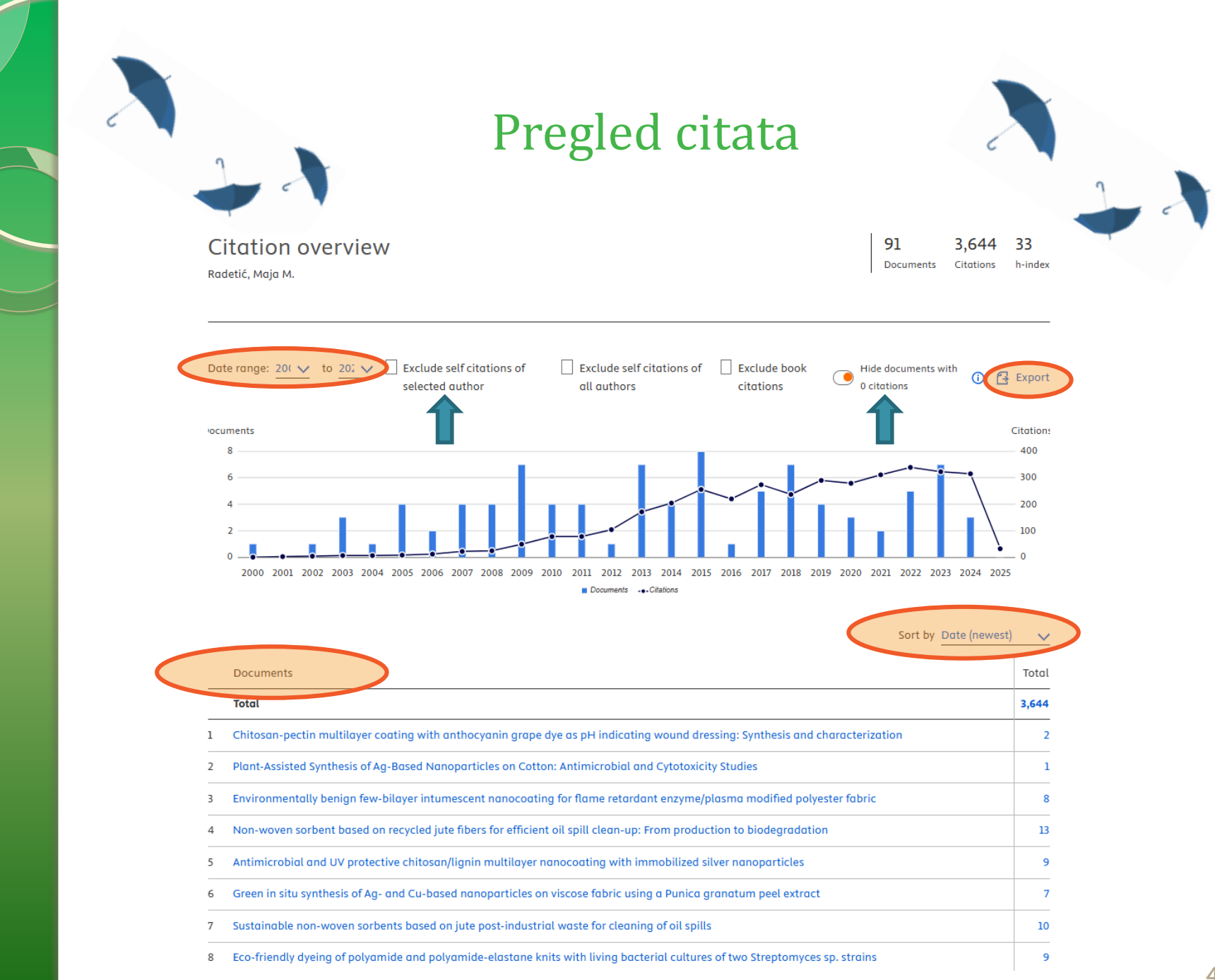

### Saveti za optimizaciju autorskih profila u Scopus-u

### (slajdovi 41-83)

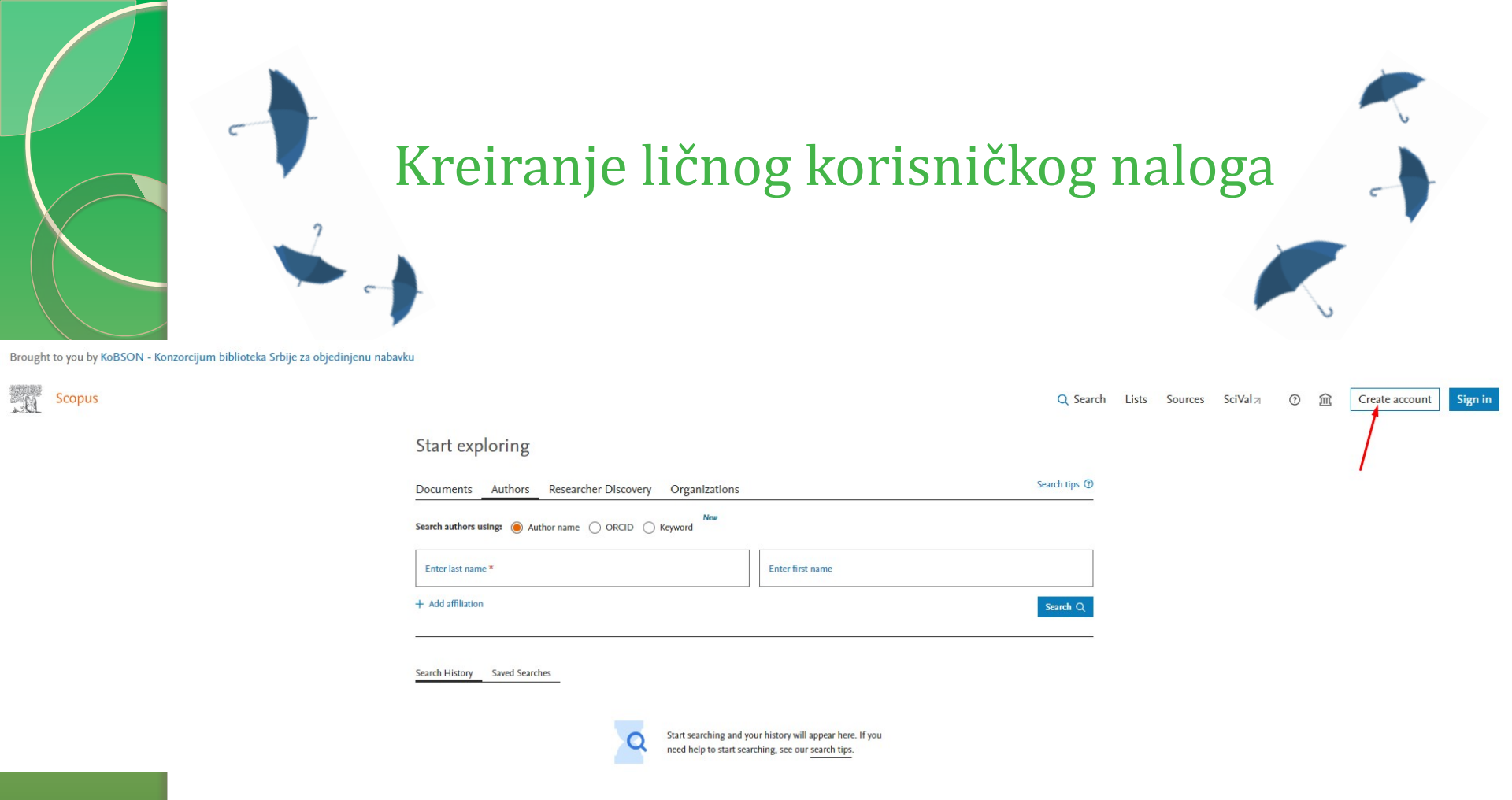

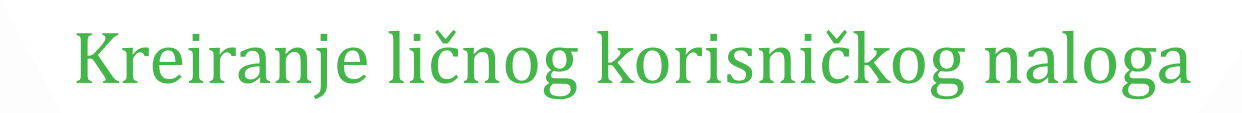

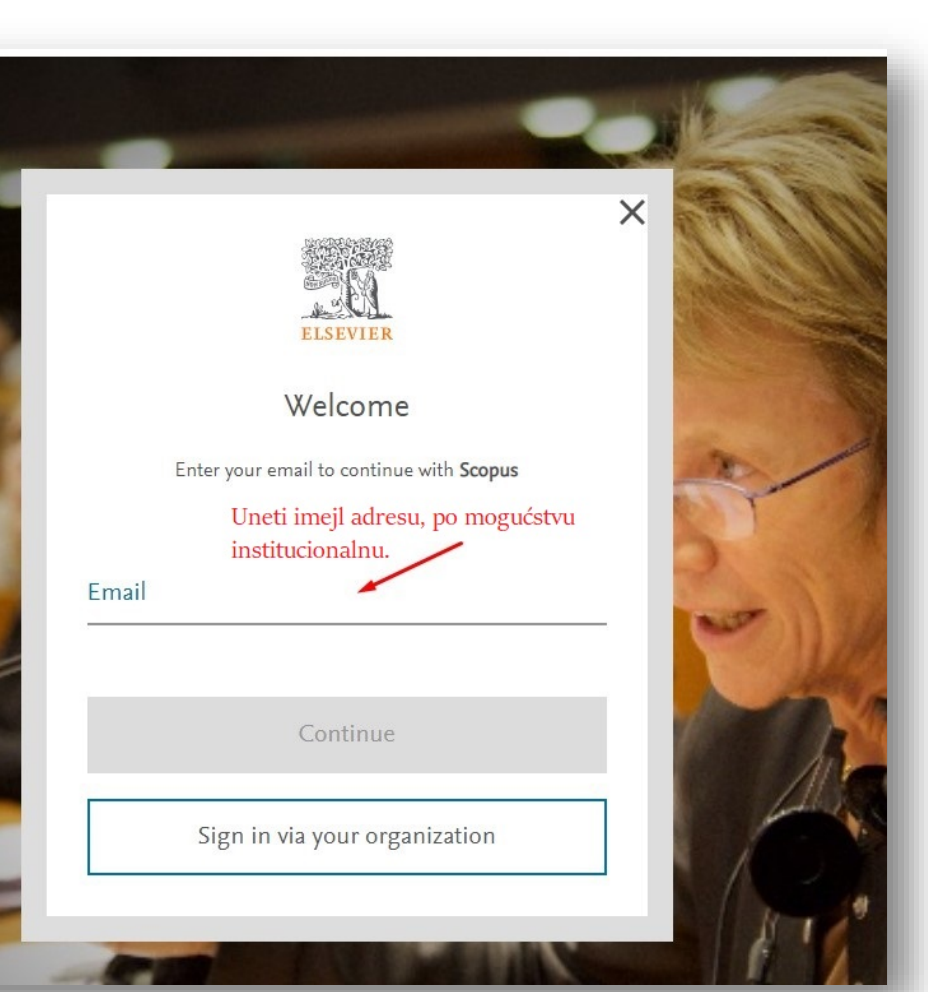

# Kreiranje ličnog korisničkog naloga

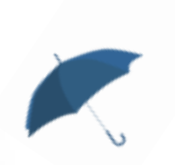

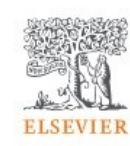

### Welcome

Enter your email to continue with Scopus

Primer institucionalne imejl adrese.

X

katarina.peric@nb.rs

Email

Continue

Sign in via your organization

### Kreiranje ličnog korisničkog naloga

**Register** Create password to register

Email

katarina.peric@nb.rs

Given name

Family name

Password

Stay signed in (not recommended for shared devices)

Choose a unique password with minimum 8 characters. Include at least 1 number, a mix of lowercase and uppercase letters and 1 symbol to make your password strong.

Elsevier may send you marketing communications about relevant products and events. You can unsubscribe at any time via your Elsevier account.

By continuing you agree with our Terms and conditions and Privacy policy.

Register

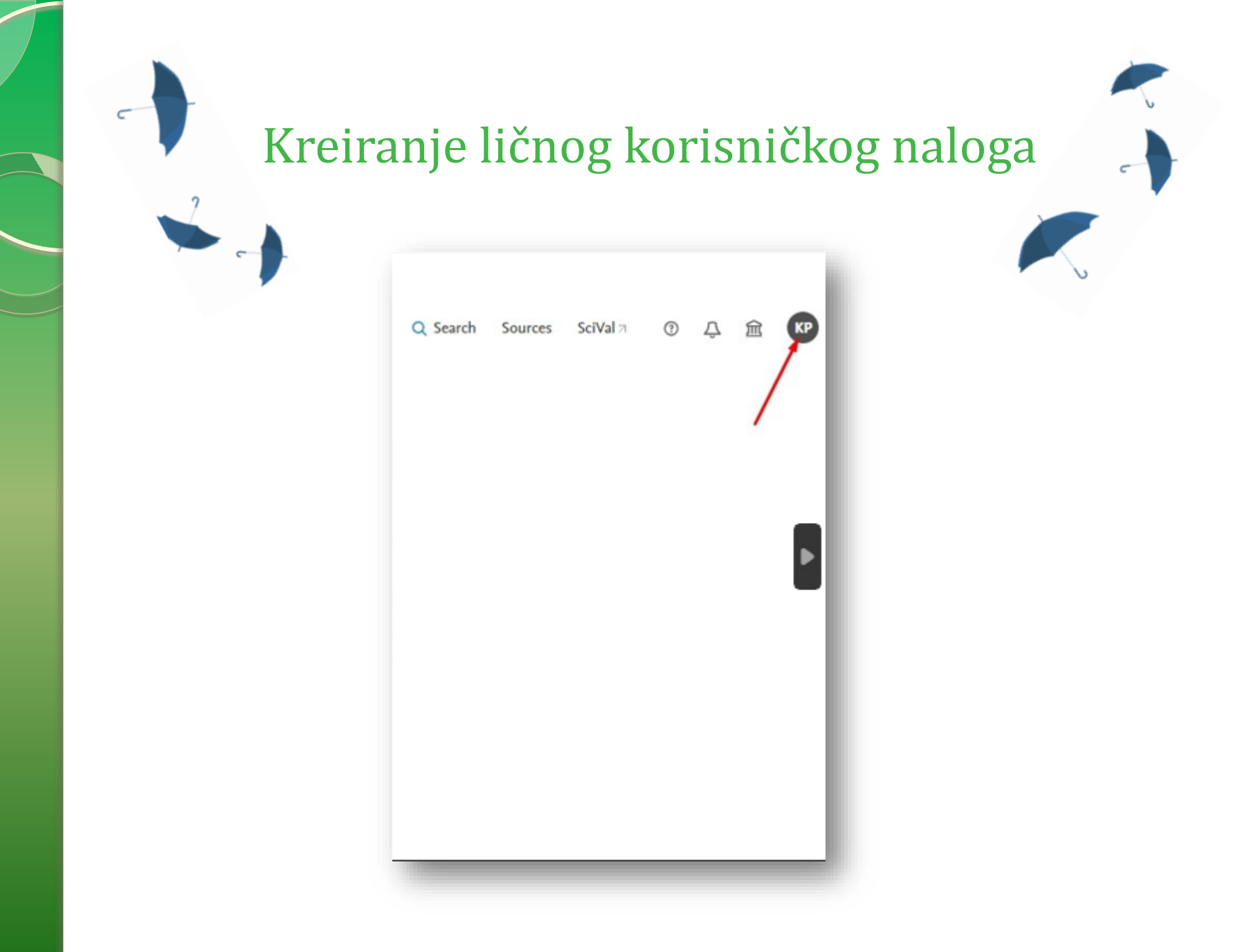

# Korišćenje Author Feedback Wizard

Odabir autorskog imena
 Dodavanje nedostajućih radova
 Spajanje dva i više profila
 Uklanjanje pogrešno pripisanih radova
 Ažuriranje afilijacije

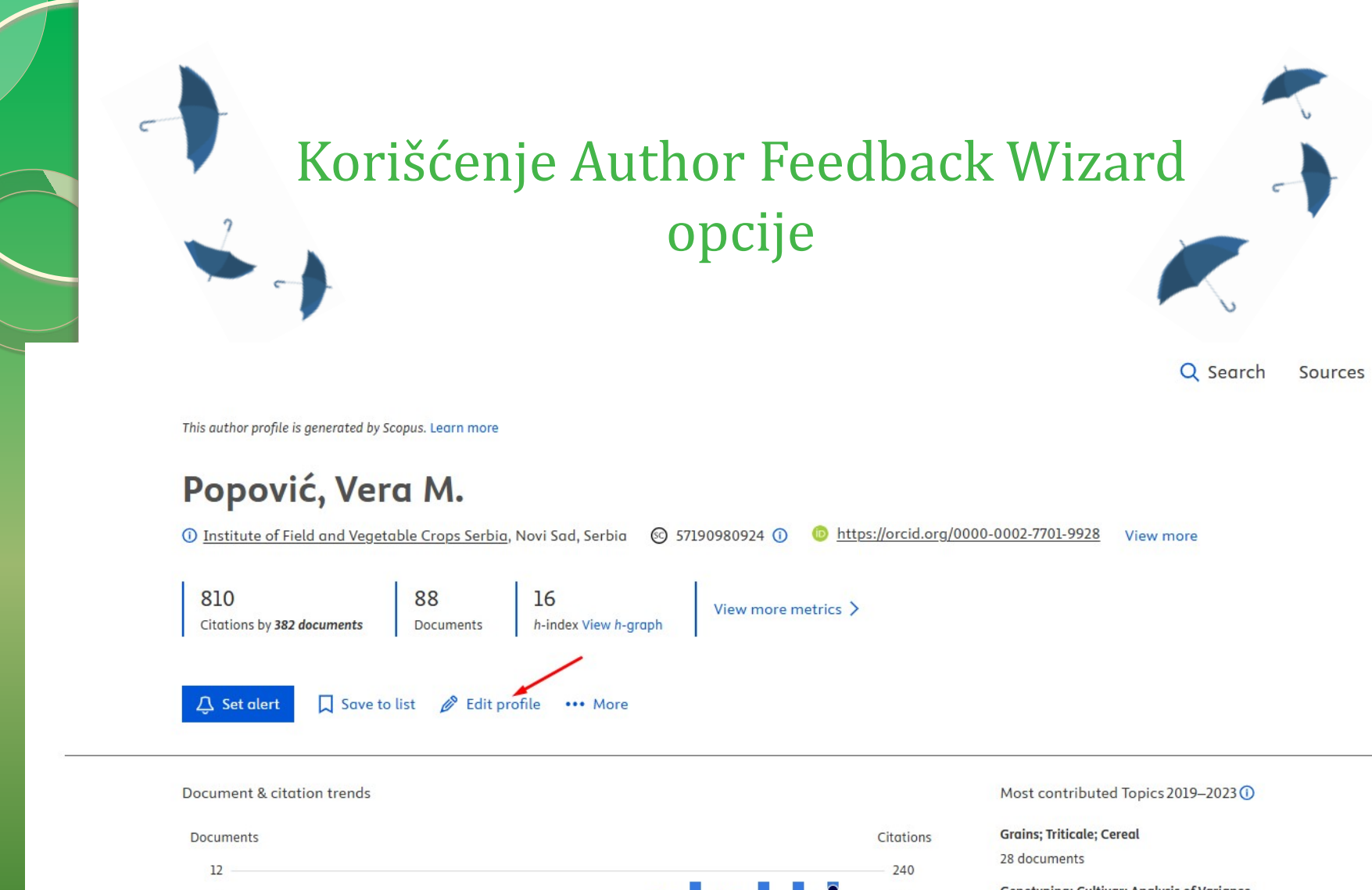

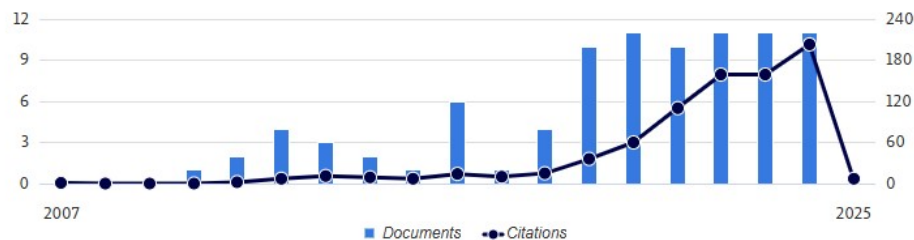

Genotyping; Cultivar; Analysis of Variance 5 documents

Aluminum Tolerance; Gene Expression; Asian Rice 1 document

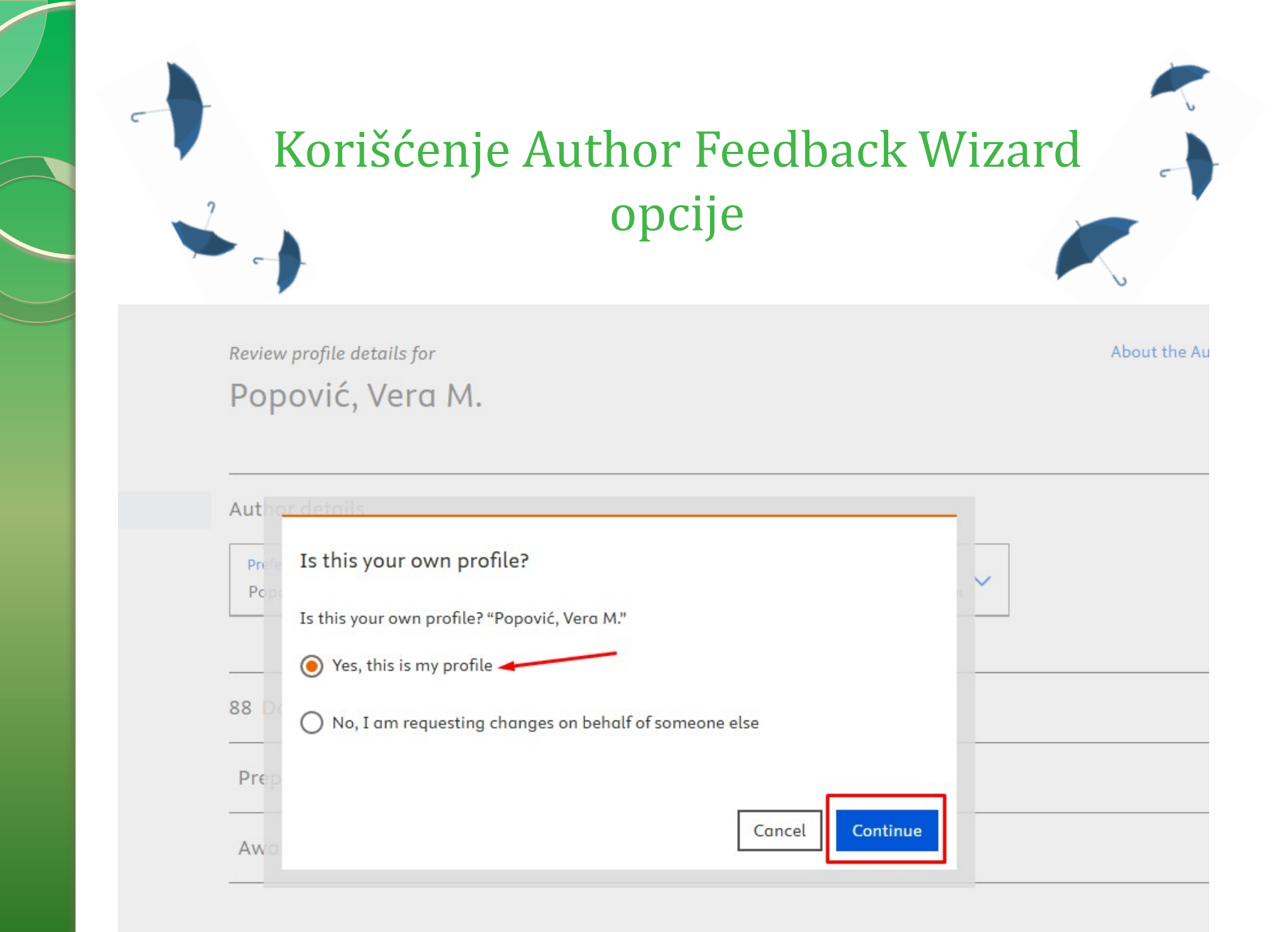

| Kor                                                               | rišćenje Author Feedback Wi<br>opcije                                                        | zard |
|-------------------------------------------------------------------|----------------------------------------------------------------------------------------------|------|
| Author details                                                    |                                                                                              |      |
| Preferred Name<br>Popović, Vera M.                                | <ul> <li>Current organization</li> <li>Institute of Field and Vegetable Crops Sei</li> </ul> |      |
| Preferred Name<br>Popović, Vera M.<br>88 Documents                | Current organization<br>Institute of Field and Vegetable Crops Sei                           |      |
| Preferred Name<br>Popović, Vera M.<br>88 Documents<br>0 Preprints | Current organization<br>Institute of Field and Vegetable Crops Sei                           |      |

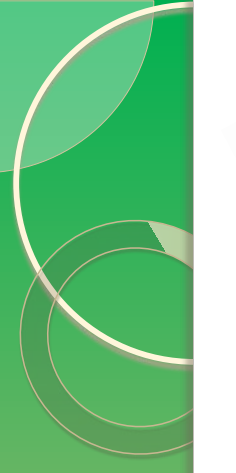

**~** 

# Korišćenje Author Feedback Wizard

### <u>opcije</u>

~

unspillay to resolution 🗸

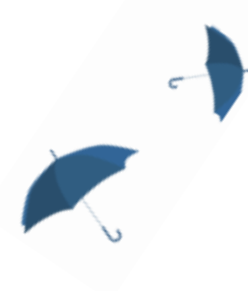

|     | 88 Documents                                                                                                    |                                                                                                    |                                                                 | ~    |
|-----|----------------------------------------------------------------------------------------------------|----------------------------------------------------------------------------------------------------|-----------------------------------------------------------------|------|
|     | Review and remove any documents that do not belong to this profile                                                                                            |                                                                                                    | Sort by Year (newest)                                           | ~    |
|     | Document title                                                                                                    | Authors                                                                                               | Source                                                          | Year |
|     | EFFECT OF BIOSTIMULATOR ON YIELD COMPONENTS AND CRUDE PROTEIN<br>CONTENT OF THE POPULATION OF WHITE LUPINE (Lupinus albus L)<br>X. Remove from profile        | Popović, V., Lakić, Ž., Antić,<br>M.,Rodulović, D., Frölich,<br>W.                                    | Agriculture and<br>Forestry<br>70(4), pp. 47-56                 | 2024 |
|     | Environment, Soll, and Digestate Interaction of Moize Siloge and Biogos Production<br>X Remave from profile                                                   | Popović, V., Vasileva, V.,<br>Ljubićić, N.,Rakaščan, N.,<br>Ikanović, J.                              | Agronomy<br>14(11)                                              | 2024 |
|     | Sugar Beet: Perspectives for the Future X Remove from profile                                                                                                 | Popović, V., Čirlé, M.,<br>Prodanović, S.,Ikanović, J.,<br>Bajić, I.                                  | Sugar Tech<br>26(5), pp. 1208-1219                              | 2024 |
| >   | Economical Sugar Beet Production: Biotechnological Advances to Improve Vield in<br>Conditions of Abiatic and Biotic Stress<br>X Remave fram profile           | Popović, V., Bojović, R.,<br>Popović, D.,Čirić, M.,<br>Filipović, V.                                  | Sugar Tech<br>26(5), pp. 1257-1273                              | 2024 |
|     | FACTORS AFFECTING SEED VIGOUR<br>X Remove from profile                                                                                                    | Popović, V., Galijan Pantović,<br>J., Sečanski, M.,Đorđević<br>Melnik, O., Šarčević<br>Todosijević, L | Agriculture and<br>Forestry<br>70(3), pp. 85-103                | 2024 |
|     | IMPROVEMENT IN SUSTAINABLE PRODUCTION OF MEDICINAL HERES-MINT, LEMON<br>BALN AND MARSHMALLOW<br>X Remove from profile                                         | Popović, V., Simić, D.,<br>Janković, S.,Nikolić, D.,<br>Gordanić, S.                                  | Agriculture and<br>Farestry<br>70(2), pp. 49-59                 | 2024 |
|     | Spent Coffee Grounds, Plant Growth Promoting Bacteria, and Medicinal Plant Woste:<br>The Biofertilizing Effect of High-Value Compost<br>X Remove from profile | Popović, V., Dimitrijević, S.,<br>Milić, M.,Buntić, A.,<br>Salamon, L                                 | Sustainability<br>(Switzerland)<br>16(4)                        | 2024 |
|     | Phytopharmacological profile, nutritional value and amaranthine content of<br>Amaranthus and their significance in medicine<br>X Remove from profile          | Popović, V.M., Stevanović, A.,<br>Filipović, A.B.,Mariniković,<br>T., Stajićević, A.                  | Notulae Botanicae<br>Horti Agrabotanici<br>Cluj-Napaca<br>52(4) | 2024 |
|     | NEW VARIETY OF WHITE LUPINE MONICA (Lupinus olbus L.)<br>X Remove from profile                                                                                | Popović, V., Kosev, V.,<br>Vasileva, V.                                                               | Genetika<br>56(2), pp. 347-356                                  | 2024 |
|     | Effectiveness of Bradythizobium japonicum inoculation on nodulation dynamics in Glycine max (L) roots                                                         | POPOVIĆ, V.M.,<br>MILADINOVIĆ, V., DAJIĆ<br>STEVANOVIĆ, Z.,MIKULIC-                                   | Notulae Botanicae<br>Horti Agrobotanici<br>Cluj-Napaca          | 2024 |
| 1 4 | 3 4 5                                                                                                    | STEVANOVIĆ, Z.,MIKULIC-                                                                               | Cluj-Napaca                                                     |      |

Are any documents missing ? Search for missing documents in Scopus

Author details

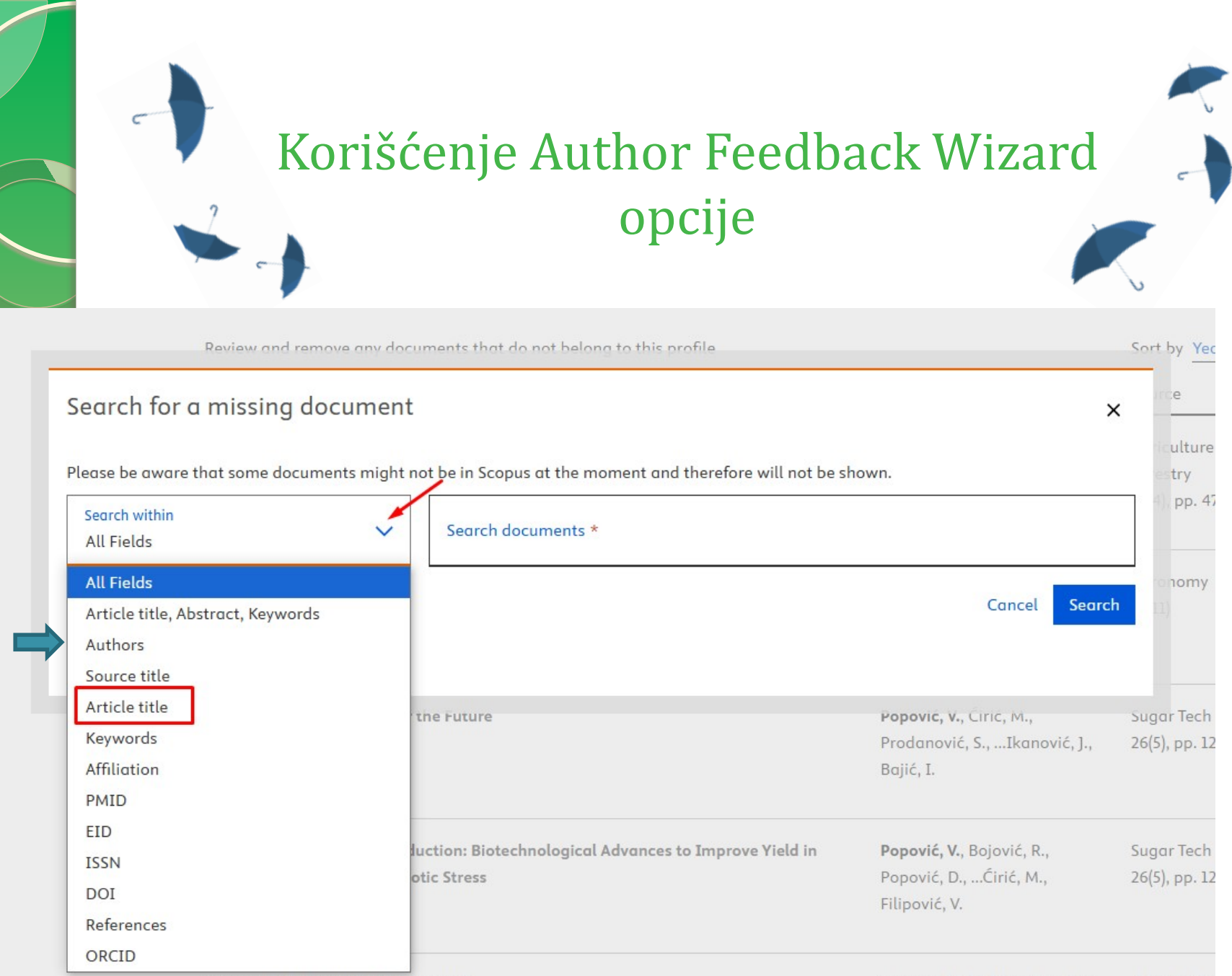

|                                                                                                    | 2 op                                                                                                    | cije                                                                                        |                                                                                      | -                     |
|----------------------------------------------------------------------------------------------------|----------------------------------------------------------------------------------------------------|---------------------------------------------------------------------------------------------|--------------------------------------------------------------------------------------|-----------------------|
|                                                                                                    |                                                                                                    |                                                                                             |                                                                                      |                       |
|                                                                                                    | Glycine max (L.) roots                                                                                                    | M                                                                                           | ILADINOVIC, V., DAJIC                                                                |                       |
|                                                                                                    |                                                                                                    |                                                                                             |                                                                                      |                       |
| Search for<br>Results for 'Effe<br>document that                                                           | a missing document<br>ct of planting density and supplemental nitrogen nutrition on<br>belong to 'Popović, Vera M.'.                                                                   | the productivity of miscanthus' with                                                        | hin 'Article title'. Select ti                                                       | <b>х</b><br>1е        |
| Search for<br>Results for 'Effe<br>document that<br>If you do not se                                       | a missing document<br>ct of planting density and supplemental nitrogen nutrition on<br>belong to 'Popović, Vera M.'.<br>e the document you are searching for, please refine your searc | the productivity of miscanthus' with<br>th terms.                                           | hin 'Article title'. Select th<br>Sort by Year (newest)                              | X<br>ne               |
| Search for<br>Results for 'Effe<br>document that<br>If you do not se<br>Document title                     | a missing document<br>ct of planting density and supplemental nitrogen nutrition on<br>belong to 'Popović, Vera M.'.<br>e the document you are searching for, please refine your searc | the productivity of miscanthus' with<br>th terms.<br>Authors                                | hin 'Article title'. Select th<br>Sort by <u>Year (newest)</u><br>Source             | X<br>ne<br>Yeo        |
| Search for<br>Results for 'Effe<br>document that<br>If you do not se<br>Document title<br>Effect of planti | a missing document<br>ct of planting density and supplemental nitrogen nutrition on<br>belong to 'Popović, Vera M.'.<br>e the document you are searching for, please refine your searc | the productivity of miscanthus' with<br>th terms.<br>Authors<br>Živanović, L., Popović, V., | hin 'Article title'. Select th<br>Sort by <u>Year (newest)</u><br>Source<br>Romanian | ×<br>ne<br>Yea<br>201 |

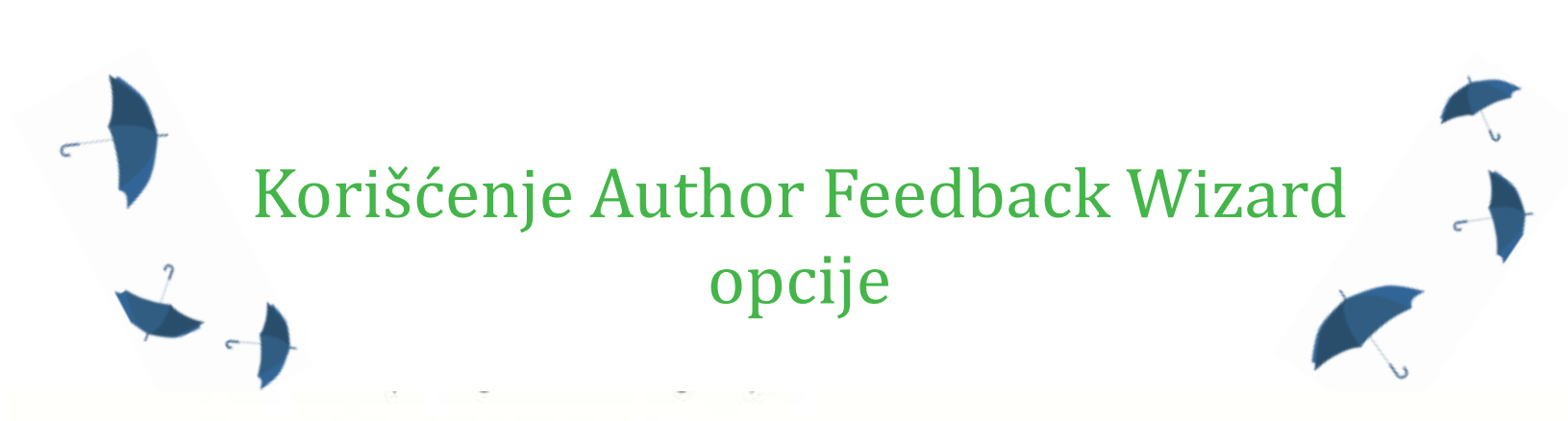

There are no awarded grants linked to this author profile.

0

Are any awarded grants missing? Search for missing awarded grants on Scopus

#### Awarded grants to be added

The awarded grants are manually verified for inclusion upon request.

| Grant title                           | Funder                                | ID        | Year |
|---------------------------------------|---------------------------------------|-----------|------|
| INSPECTION OF ANIMAL FEEDING PRODUCTS | U.S. Department of Agriculture (USDA) | Not       | 2015 |
| V Added to profile 🏷 Undo             |                                       | available |      |

#### **Review 4 changes**

Language

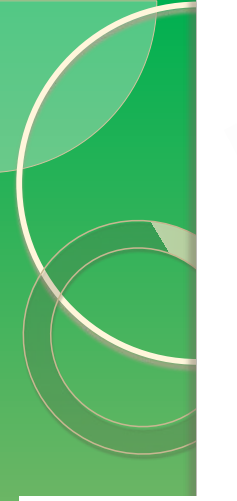

**Scopus** 

10

# Korišćenje Request to merge authors opcije

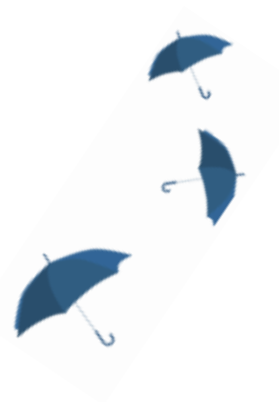

Brought to you by KoBSON - Konzorcijum biblioteka Srbije za objedinjenu nabavku

2

|                                                      | Q Search                   | Sources | SciVal 🛛 | ? | Ŷ | 劎 |
|------------------------------------------------------|----------------------------|---------|----------|---|---|---|
| Start exploring                                      |                            |         |          |   |   |   |
| Documents Authors Researcher Discovery Organizations | Search tips 🕐              |         |          |   |   |   |
| Search authors using:  Author name ORCID Keyword     |                            |         |          |   |   |   |
| Enter last name *<br>Jovanovic                       | Enter first name<br>Milica |         |          |   |   |   |
| + Add affiliation                                    | Search Q                   |         |          |   |   |   |
|                                                      |                            |         |          |   |   |   |

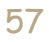

|    | Koriš                                  | śćenje Request to                          | o merg   | e              |
|----|----------------------------------------|--------------------------------------------|----------|----------------|
| 2  | -                                      | authors opcije                             | 9        |                |
| 11 | Jovanovic, M. Mitrovic                 | 4 KIIIICKI CEIILUI SIDIJE                  | Deigraue | 261010         |
|    | View last title 🗸                      |                                            |          |                |
| 14 | Jovanovic, Milica                      | 3 Centre Hospitalier Universitaire Vaudois | Lausanne | Switzerland    |
|    | View last title $\checkmark$           |                                            |          |                |
| 15 | Jovanovic, Milica<br>Jovanović, Milica | 3 Technische Universitat Graz              | Graz     | Austria        |
|    | View last title 🗸                      |                                            |          |                |
| 16 | Jovanović, Milica                      | 3 University of Belgrade                   | Belgrade | Serbia         |
|    | View last title 🗸                      |                                            |          |                |
| 17 | Jovanović, Milica                      | 1 Czech University of Life Sciences Prague | Prague   | Czech Republic |
|    | View last title 🗸                      |                                            |          |                |
| 18 | Jovanović, Milica                      | 1 University of Niš                        | Nis      | Serbia         |
|    | View last title 🗸                      |                                            |          |                |
| 19 | Jovanović, Milica                      | 1                                          |          |                |

**C**<sup>---</sup>

# Korišćenje Request to merge authors opcije

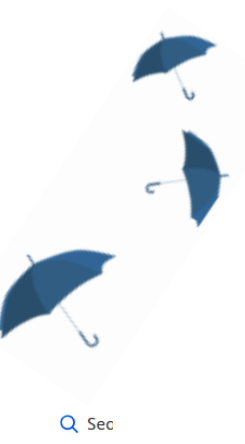

Jiblioteka Srbije za objedinjenu nabavku

### 20 author results

Author last name "Jovanovic" , Author first name "Milica"

🖉 Edit

2

| □ Show exact matches only                               |        |         |                                                                                                    |              |                        |                     | Cartan   | Decument cour |
|---------------------------------------------------------|--------|---------|----------------------------------------------------------------------------------------------------|--------------|------------------------|---------------------|----------|---------------|
| Refine results                                          |        |         |                                                                                                    |              |                        |                     | Sort on: | Document cour |
| Limit to Exclude                                        |        | □ All ∨ | Show documents Citation                                                                                              | overview Req | uest to merge authors  | Save to author list |          |               |
|                                                         |        |         | Author                                                                                                    | Documents    | Affiliation            |                     |          | City          |
| Affiliation                                             | ^      |         |                                                                                                    |              |                        |                     |          | ,             |
| University of Belgrade                                  | (8) >  | 1       | Jovanović, Milica D.<br>Jovanovic, M. D.                                                                             | 50           | University of Belgrade | 2                   |          | Belgrade      |
| Klinicki Centar Srbije                                  | (3) >  |         | Jovanović, M.                                                                                                    |              |                        |                     |          |               |
| University of Niš                                       | (3) >  |         | JOVANOVIC, M. D.                                                                                                    |              |                        |                     |          |               |
| Belgrade University<br>School of Medicine               | (2) >  |         | View last title 🗸                                                                                                    |              |                        |                     |          |               |
| University of Belgrade<br>Faculty of Dental<br>Medicine | (2) >  | 2       | Jovanović Krivokuća, Milica<br>Krivokuća, Milica Jovanović<br>Jovanović Krivokuća, M.<br>Jovanović-Krivokuća, Milica | 38           | University of Belgrade | 2                   |          | Belgrade      |
| View more                                               |        |         |                                                                                                    |              |                        |                     |          |               |
| City                                                    | ^      |         | View last title 🗸                                                                                                    |              |                        |                     |          |               |
| Belgrade                                                | (11) > | 3       | Mitrovic-Jovanovic, Milica D.<br>Mitrović-Jovanović, Milica                                                          | 29           | Klinicki Centar Srbije |                     |          | Belgrade      |
| Nis                                                     | (3) >  |         | Mitrovic-Jovanovic, Milica<br>Mitrovic Iovanovic, Milica                                                             |              |                        |                     |          |               |

About Scopus /

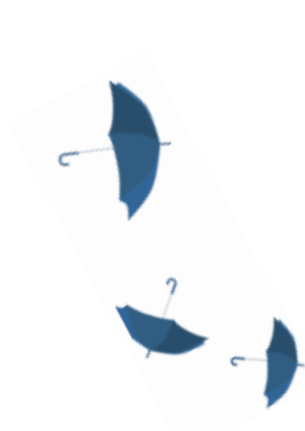

# Korišćenje Request to merge authors opcije

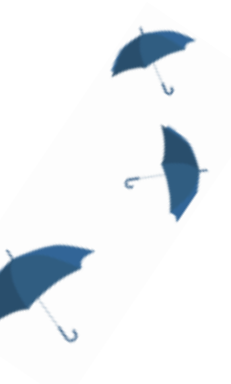

### Merging 2 author profiles

Jovanović, Milica; Jovanovic, Milica

#### Author details

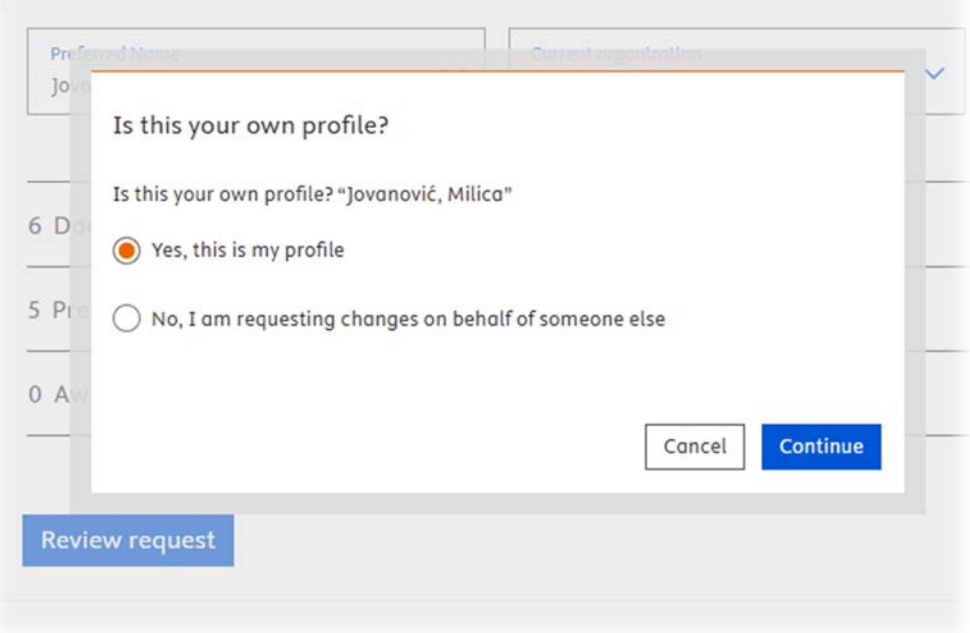

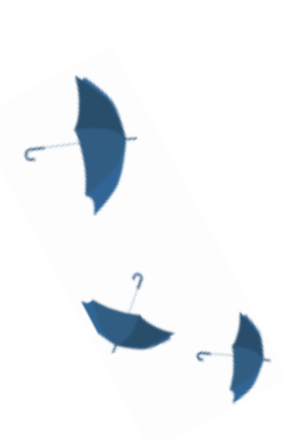

# Korišćenje Request to merge authors opcije

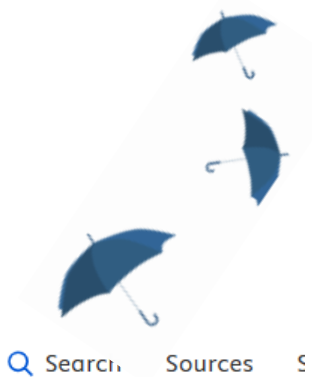

About the Author Feedback Wizard ()

### Merging 2 author profiles

Jovanović, Milica; Jovanovic, Milica

| Preferred Name<br>Jovanović, Milica | Current organization<br>University of Belgrade |   |
|-------------------------------------|------------------------------------------------|---|
|                                     | Select organization                            |   |
|                                     | University of Belgrade                         |   |
| 6 Documents                         | Technische Universitat Graz                    |   |
| 5 Preprints                         |                                                | ~ |
|                                     |                                                |   |

**Review request** 

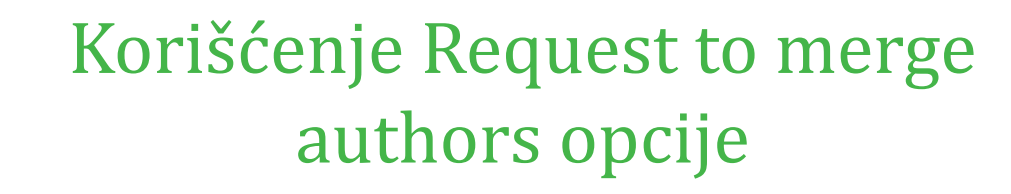

19(3), pp. 379-396

| FINITE GENERATIVITY OF HOMOLOGY AND COHOMOLOGY MODULES                                       | Jovanović, M., | Teaching of        | 2024 |
|----------------------------------------------------------------------------------------------|----------------|--------------------|------|
| × Remove from merge                                                                          | Stojčić, P.    | Mathematics        |      |
| 5                                                                                            |                | 27(2), pp. 112-118 |      |
| Determination of total extractable organofluorine (EOF) in food contact materials and target | Nxumalo, T.,   | Food Additives and | 2024 |
| and non-target analysis of per- and polyfluoroalkyl substances using LC–MS/MS and LC–HRMS    | Akhdhar, A.,   | Contaminants -     |      |
| simultaneously coupled to ICP-MS                                                             | Müller, V.,    | Part A             |      |
|                                                                                              | Kindness, A.,  | 41(7), pp. 856-866 |      |
| X kemove from merge                                                                          | Feldmann, J.   |                    |      |
| Analysis of per- and polyfluoroalkyl substances (PFAS) in raw materials intended for the     | Jovanović, M., | Food Additives and | 2024 |
| production of paper-based food contact materials–evaluating LC-MS/MS versus total fluorine   | Müller, V.,    | Contaminants -     |      |
| and extractable organic fluorine                                                             | Feldmann, J.,  | Part A             |      |
| X Remove from merge                                                                          | Leitner, E.    | 41(5), pp. 525-536 |      |
|                                                                                              |                |                    |      |
| On Integral conomology algebra of some oriented Grassmann manifolas                          | Jovanovic, M.  | Indagationes       | 2024 |
| X Remove from merge                                                                          |                | 35(1), pp. 1-13    |      |
| GC Analysis of Primary Fatty Acid Amides in Animal Fat                                       | Jovanovic, M., | European Journal   | 2021 |
|                                                                                              | Schober, S.,   | of Lipid Science   |      |
| × Remove from merge                                                                          | Mittelbach, M. | and Technology     |      |
|                                                                                              |                | 123(7)             |      |

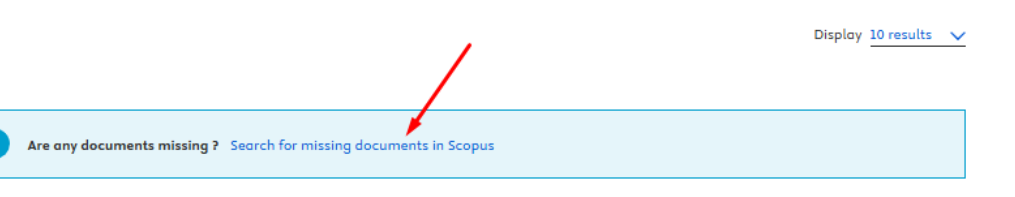

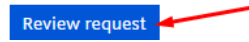

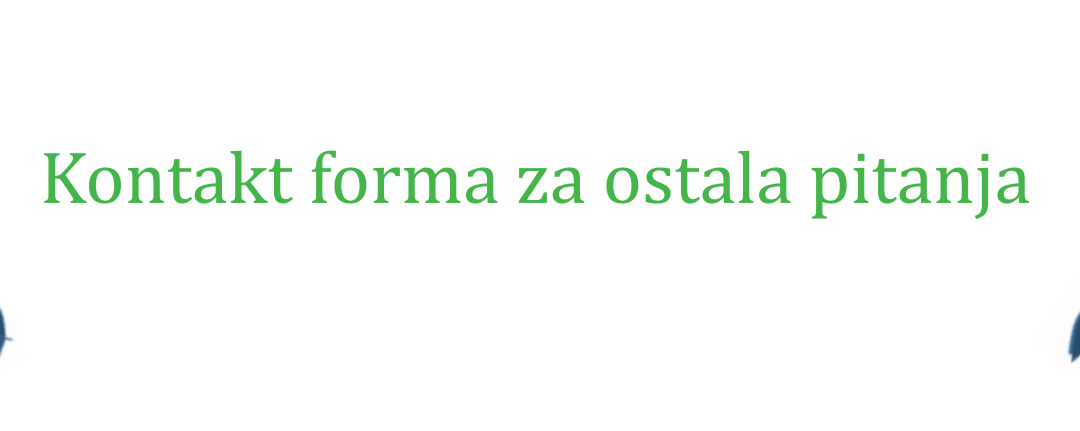

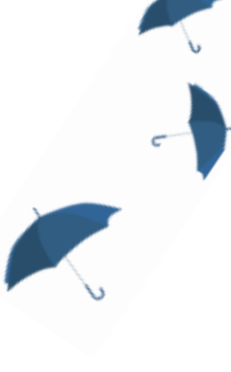

#### About Scopus

2

What is Scopus

Content coverage

Scopus blog

Scopus API

Privacy matters

#### Language

日本語版を表示する

查看简体中文版本

查看繁體中文版本

Просмотр версии на русском языке

#### **Customer Service**

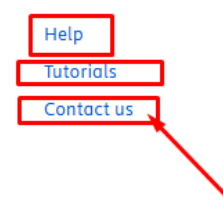

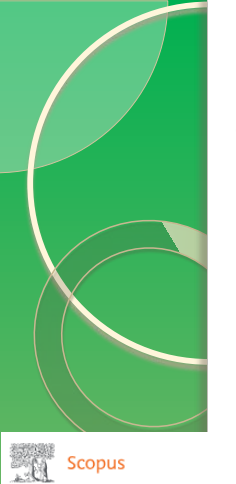

**~** 

2

Scopus Support Center

### Kontakt forma za ostala pitanja

Visit Scopus 🤊 🛛 🕀 Language | English 🗸

### $\oplus$ Current Language | English $\checkmark$

|                                                                                                | All Topics V Search                                                                                                    | ٩                      |
|------------------------------------------------------------------------------------------------|----------------------------------------------------------------------------------------------------|------------------------|
|                                                                                                |                                                                                                    |                        |
| Request changes:                                                                               | Top 5 FAQs                                                                                                    | Contact us             |
| I want to request changes to an author/affiliation<br>profile or Scopus content<br>> View more | <ol> <li>What can I expect after submitting a Missing<br/>Content or Data Correction request?</li> <li>How do I use the Author Feedback Wizard?</li> <li>How do I request to add a missing document?</li> <li>How do I request corrections to a document?</li> <li>How can I add missing citations?</li> <li>View more</li> </ol> | Se Email               |
| Access & use:                                                                                  | Top 5 FAQs                                                                                                    | Contact us             |
| I want to learn about accessing and using Scopus                                               | <ol> <li>What can I do on an Organization profile<br/>page?</li> </ol>                                                                                                    | 🖾 Email 🛛 Chat 🖉 Phone |
| > View more                                                                                    | 2. What is Scopus Preview?                                                                                                    |                        |
|                                                                                                | 3. How do I create an Elsevier account?                                                                                                    |                        |
|                                                                                                | 4. What is the Scopus Author Identifier?                                                                                                    |                        |
|                                                                                                | 5. How do I search in Scopus?                                                                                                    |                        |
|                                                                                                | View more                                                                                                    |                        |

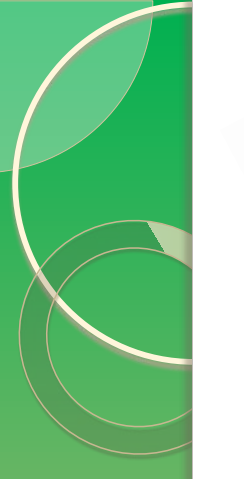

**C** 

, 1

# Kontakt forma za ostala pitanja

| Email us                                                                                                    | Most viewed answers                                                 |
|----------------------------------------------------------------------------------------------------|---------------------------------------------------------------------|
| * = Required field                                                                                          | <ul> <li>What can I expect after</li> </ul>                         |
| Your data privacy is important to us: avoid sharing<br>personal details other than those requested.         | submitting a Missing Content<br>or Data Correction request?         |
| For information on the next steps and timelines involved in the<br>correction process, please see this FAQ. | <ul> <li>How do I use the Author<br/>Feedback Wizard?</li> </ul>    |
| Your rols *<br>O Administrator/Librarian O Author O Editor                                                  | <ul> <li>How do I request to add a<br/>missing document?</li> </ul> |
| Other (customer) O Publisher O User                                                                         | <ul> <li>How do I request correction<br/>to a document?</li> </ul>  |
| Subject *                                                                                                   |                                                                     |
| Your question *                                                                                             | <ul> <li>How can I add missing<br/>citations?</li> </ul>            |
| Attachment (max size 20Mb) (optional)<br>Choose File                                                        |                                                                     |
| Your contact details                                                                                        |                                                                     |
| Trtle (optional)                                                                                            |                                                                     |
| Select an item V                                                                                            |                                                                     |
| First name *                                                                                                |                                                                     |
| Last name *                                                                                                 |                                                                     |
| Email address *                                                                                             |                                                                     |
|                                                                                                    |                                                                     |

 $\sim$ 

Send your question

Country/region \*

Please start typing to find your country/region in the list

Cancel

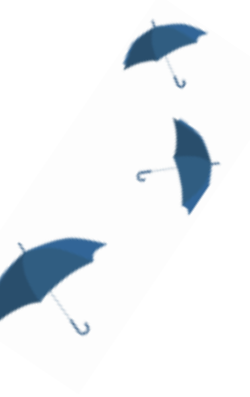

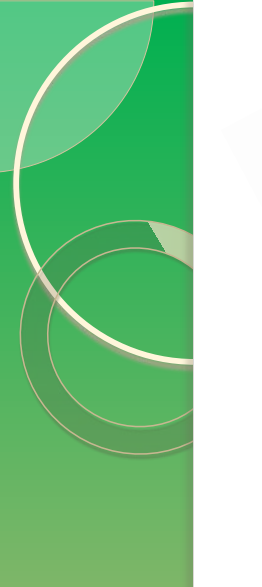

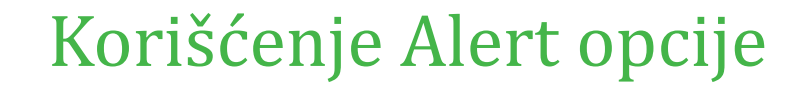

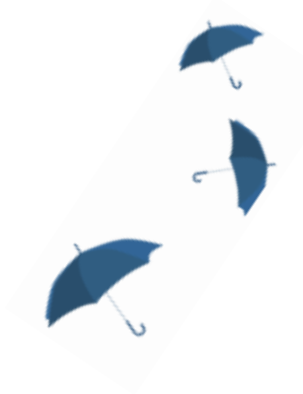

### 1. korak je logovanje na Scopus stranici

Brought to you by KoBSON - Konzorcijum biblioteka Srbije za objedinjenu nabavku

2

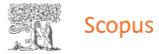

#### Q Search Lists Sources SciVal 7 ③

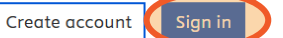

侴

### Start exploring

| Documents        | Authors         | Researcher Discover     | y Organizations    | Search tips 🕜 |
|------------------|-----------------|-------------------------|--------------------|---------------|
|                  |                 |                         |                    |               |
| Article title, A | bstract, Keywor | rds 🗸                   | Search documents * |               |
| + Add search fi  | eld  Add d      | ate range Advanced docu | ment search 🗲      | Search Q      |

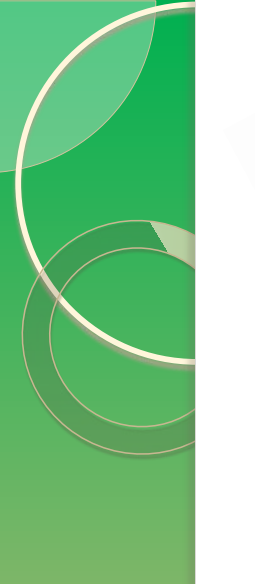

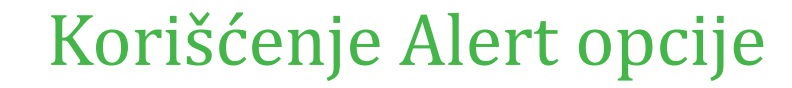

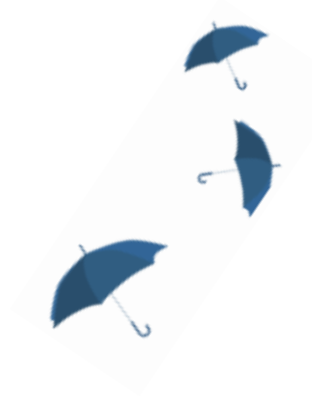

### 2. korak je odabir opcije Alert

Brought to you by KoBSON - Konzorcijum biblioteka Srbije za objedinjenu nabavku

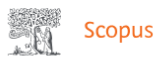

Q Search Sources SciVal 7 ⑦ (A) 🟛 KP

### Start exploring

| Documents                         | Authors         | Researcher Discove     | / Organizations    | Search tips 🕐 |
|-----------------------------------|-----------------|------------------------|--------------------|---------------|
| Search within<br>Article title, A | bstract, Keywor | ds 🗸                   | Search documents * |               |
| + Add search fi                   | eld 💾 Add do    | ate range Advanced doc | nent search 🗲      | Search Q      |

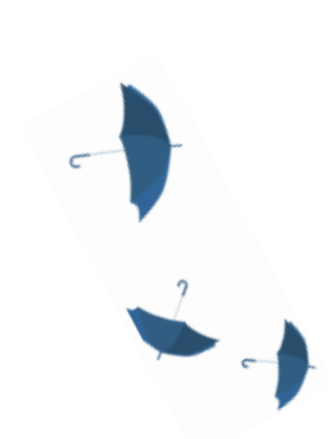

### Korišćenje Alert opcije

3. korak je odabir vrste obaveštenja:

- search alert
  - affiliation
  - author
  - *subject terms*
- author citation alert
- document citation alert

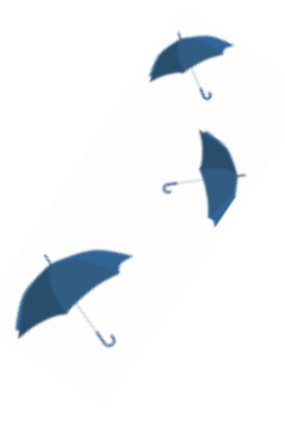

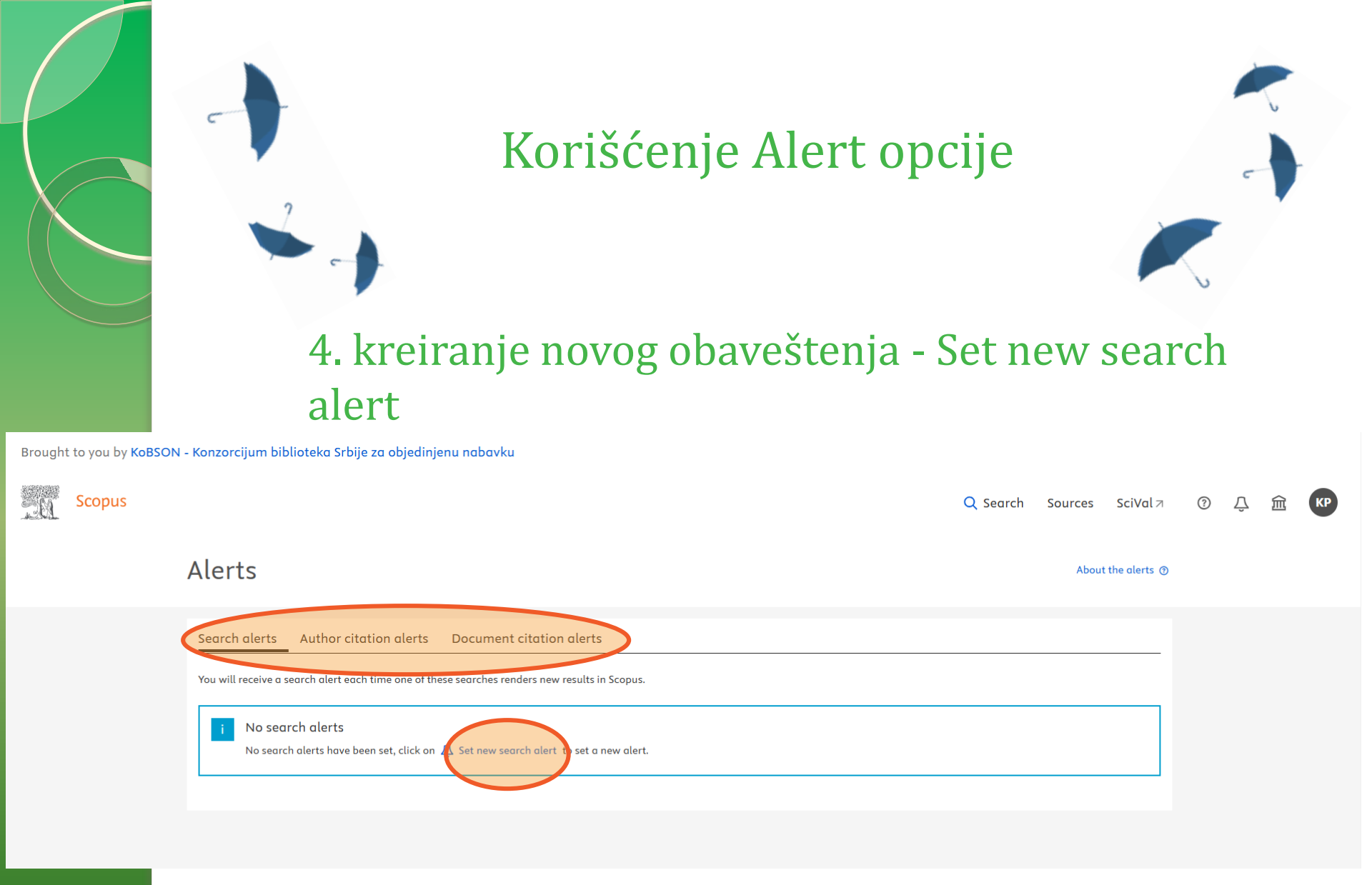

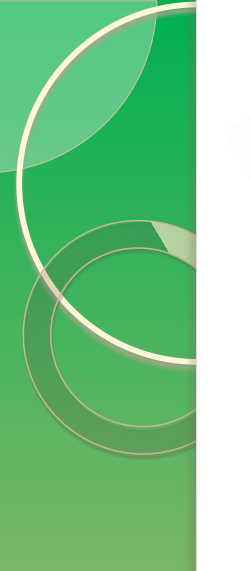

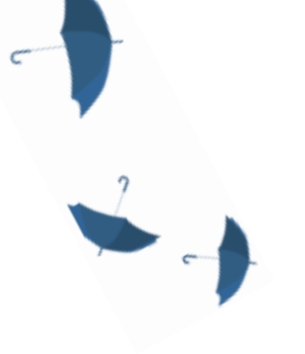

### Korišćenje Alert opcije

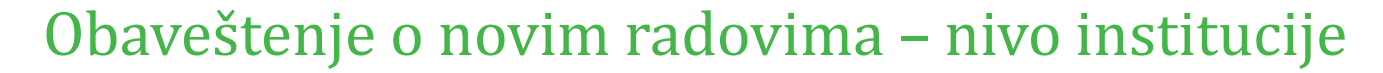

Brought to you by KoBSON - Konzorcijum biblioteka Srbije za objedinjenu nabavku

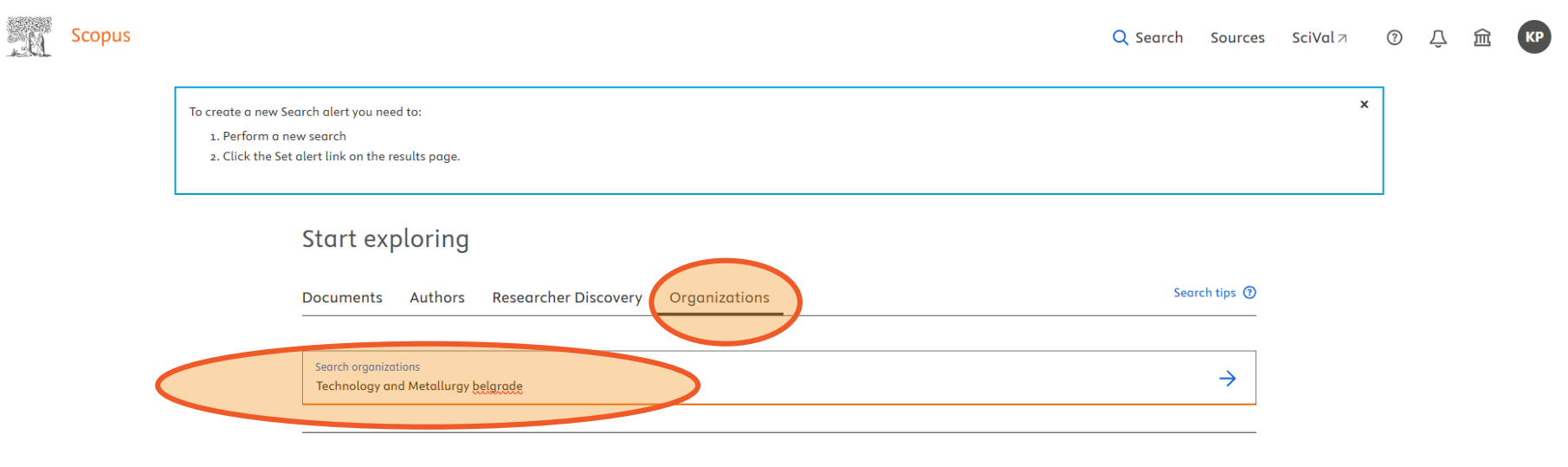

Search History Saved Searches

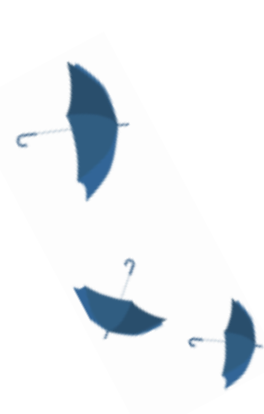

### Korišćenje Alert opcije

### 3 Affiliation results - Technology and Metallurgy belgrade

About Scopus Affiliation Identifier (?)

×

Affiliation (Technology and Metallurgy belgrade)

Edit

#### Scopus Affiliation Identifier

The Affiliation Identifier distinguishes between affiliations by assigning each affiliation in Scopus a unique number and grouping together all of the documents affiliated with an organization.

| Refine results    |                  |                   |                                                                                                    | Sor         | t on: Docur | nent count ( | high-low)         |
|-------------------|------------------|-------------------|----------------------------------------------------------------------------------------------------|-------------|-------------|--------------|-------------------|
| Limit to Exclude  |                  | ☐ All ∨           | Show all documents Give feedback                                                                                                    |             |             |              |                   |
| City              | ^                |                   |                                                                                                    | Docu        | ments       |              |                   |
| Belgrade          | (3) >            | Af                | filiation name                                                                                                    | Affiliation | Institution | City         | Country/Territory |
| Country/Territory | ^                | 1 Ur<br>Fa<br>Inn | niversity of Belgrade Faculty of Technology and Metallurgy<br>culty OfTechnology And Metallurgy<br>novation Center Of The Faculty OfTechnology And Metallurgy.                                                                                         | 5893        | 6040        | Belgrade     | Serbia            |
| Serbia            | (3) > ••         | 2 In<br>In:<br>Ur | stitute for Chemistry, Technology and Metallurgy<br>stitute Of Chemistry, Technology And Metallurgy<br>iversity Of Belgrade                                                                                                    | 4223        | 4223        | Belgrade     | Serbia            |
| Limit to Exclude  | -∃ Export refine | 3 In<br>In        | novation Center of the Faculty of Technology and Metallurgy, University of Belgrade<br>ovacioni Centar Tehnološko metalurškog fakulteta, Univerzitet u Beogradu<br>novation Center of the Faculty of Technology and Metallurgy, University of Belgrade | 992         | 992         | Belgrade     | Serbia            |

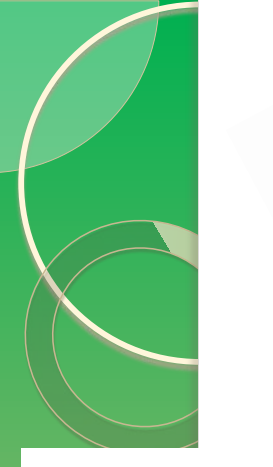

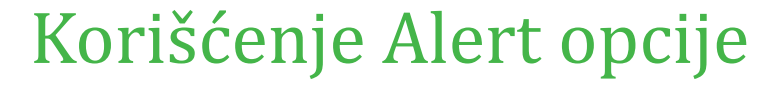

Ϋ́

盒

KP

Brought to you by KoBSON - Konzorcijum biblioteka Srbije za objedinjenu nabavku

| . 6 | Scopus |
|-----|--------|
|-----|--------|

| AF-ID("University of Belgrade Faculty of<br>Show more ✓<br>Name of alert *<br>University of Belgrade Faculty of Technolog |
|----------------------------------------------------------------------------------------------------|
| Name of alert *<br>University of Belgrade Faculty of Technolog                                                            |
|                                                                                                    |
| Email address *                                                                                                    |
| Separate email addresses with a semicaton, comma,<br>for space                                                            |
| Frequency<br>Every weel V on Monday V                                                                                     |
| Every day                                                                                                    |
| Every week Every month                                                                                                    |
| F                                                                                                    |
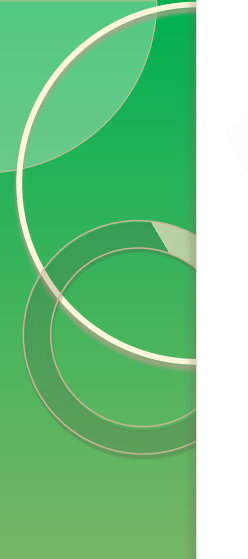

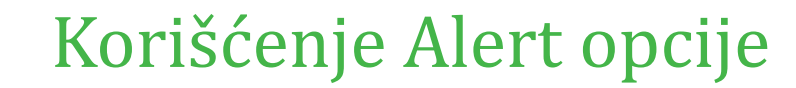

### Obaveštenje o novim radovima – autorsko ime

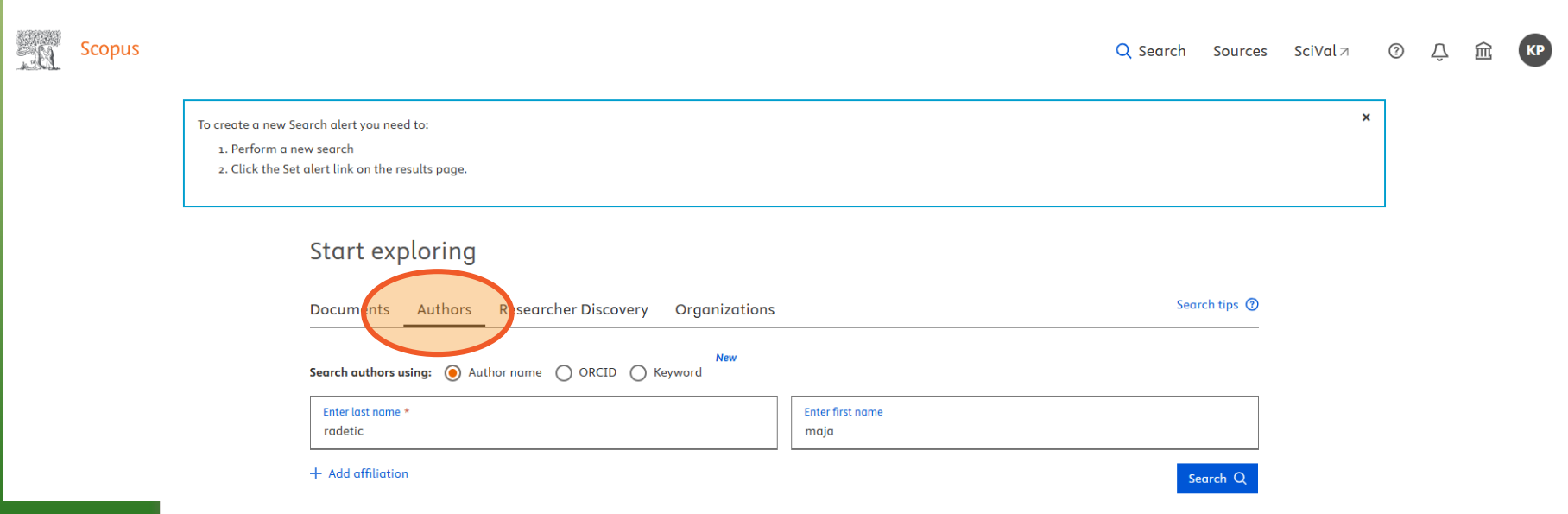

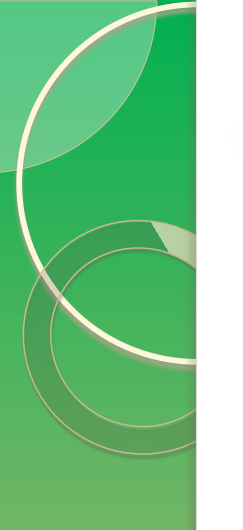

#### Obaveštenje o novim radovima – autorsko ime

| В., | Scopus |                                                                                                    | Set document alert X                                   | es                  | SciVal ↗ | 0 | Ŷ | 侴 | КР |
|-----|--------|----------------------------------------------------------------------------------------------------|--------------------------------------------------------|---------------------|----------|---|---|---|----|
|     |        | This author profile is generated by Scopus. Learn more                                              | Radetić, Maja M.                                       |                     |          |   |   |   |    |
|     |        | Radetić, Maja M.<br>• University of Belgrade Faculty of Technology and Metallurgy, Belgrade, Serbia | (Author Identifier 6603051468)<br>Select type of alert | DORCI               |          |   |   |   |    |
|     |        | 3,648     94     33       Citations by 2,789 documents     Documents     h-index View h-graph       | Name of alert *                                        |                     |          |   |   |   |    |
|     |        | C Set alert Save to list 🖉 Edit profile 🚥 More                                                      | Radetic, Maja M.<br>Email address *                    |                     |          |   |   |   |    |
|     |        | Document & citation trends                                                                          | katarina.peric@nb.rs                                   | lanopo              |          |   |   |   |    |
|     |        |                                                                                                    | Frequency                                              | 0 docum             |          |   |   |   |    |
|     |        | -                                                                                                   | Every week 🗸 on Monday 🗸                               | Oil Spill;<br>docum |          |   |   |   |    |
|     |        | cume                                                                                                | Cancel Set document alert                              | /iew all            |          |   |   |   |    |
|     |        | cumen                                                                                               | ts 0 Preprints 121 Co-Authors 9 Topics 0 Awar          | ded Grant           |          |   |   | 1 | 74 |

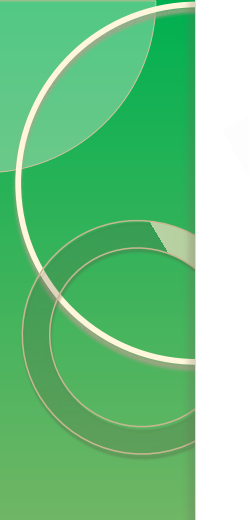

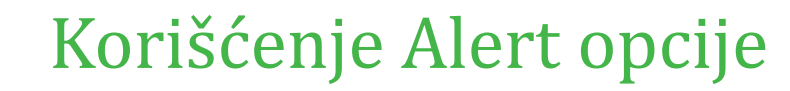

### Obaveštenje o novim radovima – ključne reči

Brought to you by KoBSON - Konzorcijum biblioteka Srbije za objedinjenu nabavku

| 10. | Scopus |                                                                                                    | Q Search | Sources    | SciVal ⊅ | 0 | Ŷ | 劎 | KP |
|-----|--------|----------------------------------------------------------------------------------------------------|----------|------------|----------|---|---|---|----|
|     |        | To create a new Search alert you need to:<br>1. Perform a new search<br>2. Click the Set alert link on the results page. |          |            | :        | × |   |   |    |
|     |        | Start exploring                                                                                                    |          |            |          |   |   |   |    |
|     |        | Documents Authors Researcher Discovery Organizations                                                                     | Sea      | rch tips 🔞 |          |   |   |   |    |
|     |        | Search within     Search documents *       Keywords     Biodegradation and Carbonization                                 |          | ×          |          |   |   |   |    |
|     |        | + Add search field 🖽 Add date range 🛛 Advanced document search 🗲                                                         | Se       | earch Q    |          |   |   |   |    |

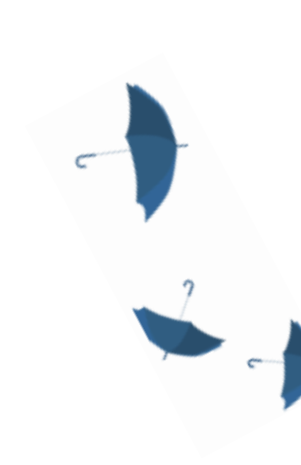

#### Obaveštenje o novim radovima - ključne reči

Brought to you by KoBSON - Konzorcijum biblioteka Srbije za objedinjenu nabavku

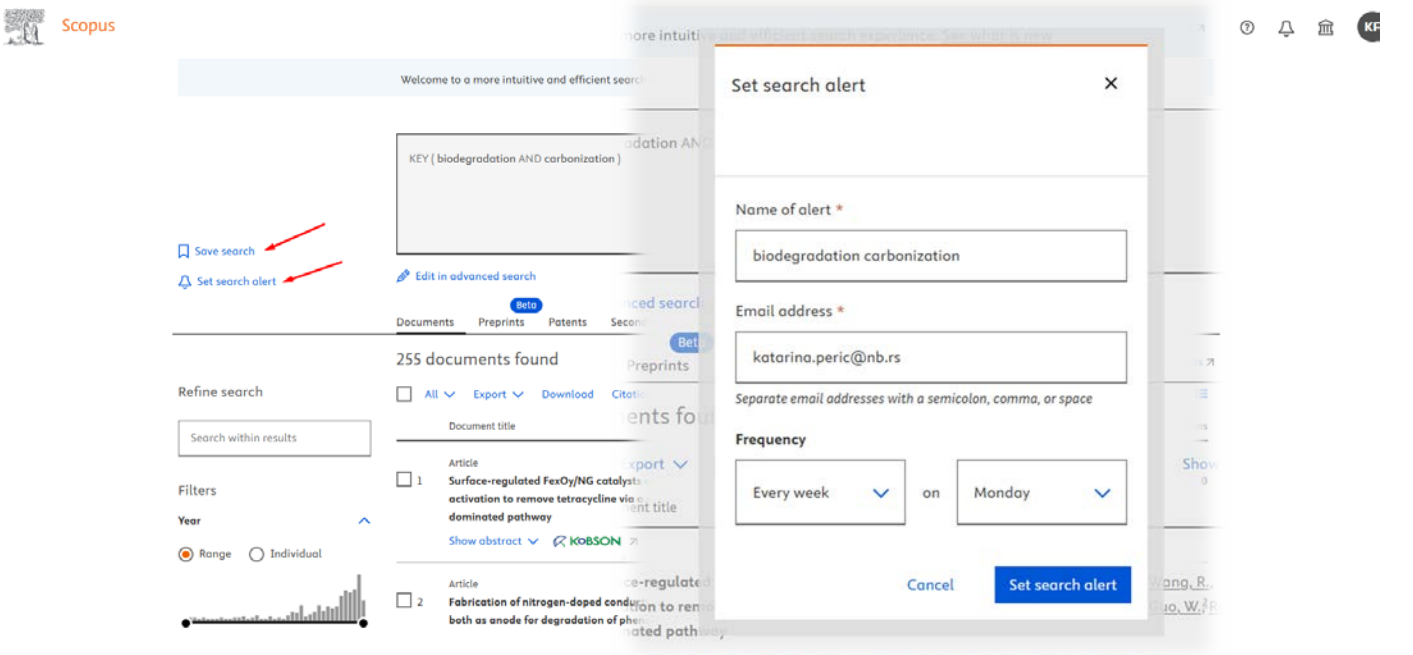

V C KORSON 7 View at Publisher 7 Related documen

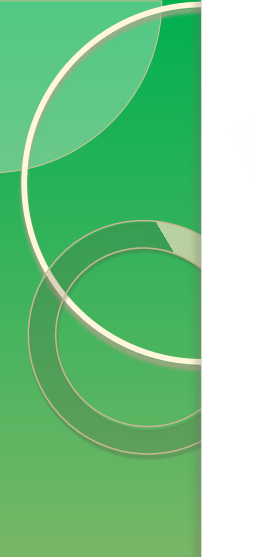

### Obaveštenje o novim citatima – autorsko ime/rad

| <u>B</u> . | Scopus |                                                                                                    | Q Search | Sources | SciVal <i>⊓</i> | 0 | Ŷ | 侴 | КР |
|------------|--------|----------------------------------------------------------------------------------------------------|----------|---------|-----------------|---|---|---|----|
|            |        | Alerts                                                                                                    |          | About   | the alerts ⑦    |   |   |   |    |
|            |        | Search alerts Author citation alerts Document citation alerts<br>When you set an author citation alert you will receive an email each time a document of that author is cited in Scopus. |          |         | _               |   |   |   |    |
|            |        | No author citation alerts<br>No author citation alerts have been set, click on $\car{L}$ Set new author citation alert to set a new alert.                                               |          |         |                 |   |   |   |    |

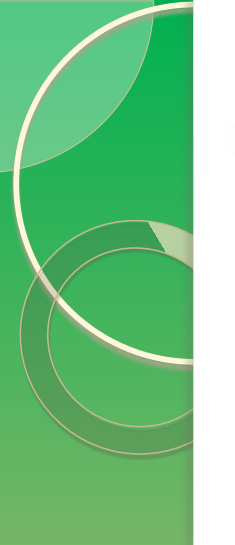

### Obaveštenje o novim citatima – autorsko ime/rad

| . 01 | Scopus |                                                                                                    |                          |                            | Set author citation alert                                                                                            | ×   | (                       | ? | Ŷ | 劎 | KP |
|------|--------|----------------------------------------------------------------------------------------------------|--------------------------|----------------------------|----------------------------------------------------------------------------------------------------|-----|-------------------------|---|---|---|----|
|      |        | To create a new author citation alert you need to:<br>1. Perform a new author search.<br>2. Select the Author name link (in Authors column) of one of the authors.<br>3. Select the Set citation alerts link in the Alerts section of the Profile actions box. |                          | <u>ind Me</u><br>3:<br>h-i | Radetić, Maja M.<br>(Author Identifier 6603051468)<br>Select type of alert<br>O Document alert Author citation alert |     | <u>o OR(</u>            |   |   |   |    |
|      |        | Start exploring                                                                                                    | o                        | ofile                      | Name of alert *                                                                                                    |     |                         |   |   |   |    |
|      |        | Documents Authors Researcher Discovery Organizations                                                                                                    |                          |                            | Email address *                                                                                                    |     | Aost                    |   |   |   |    |
|      |        | Enter last name * radetic                                                                                                    | Enter first name<br>maja |                            | katarina.peric@nb.rs<br>Separate email addresses with a semicolon, comma, or space                                   |     | <b>lanop</b><br>10 doc  |   |   |   |    |
|      |        | + Add affiliation                                                                                                    |                          |                            | Frequency       Every week     v       on     Monday                                                                 |     | lame<br>docu<br>Oil Spi |   |   |   |    |
|      |        |                                                                                                    |                          | cuments                    | Cancel Set author citation ale                                                                                       | ert | aocu                    |   |   |   |    |
|      |        |                                                                                                    |                          |                            |                                                                                                    |     | /iew a                  |   |   |   | 7  |

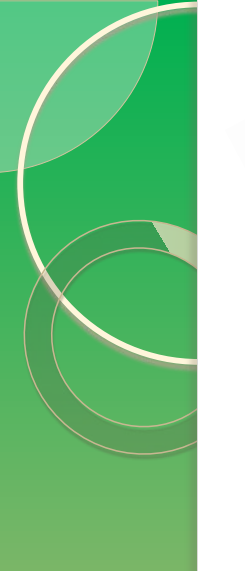

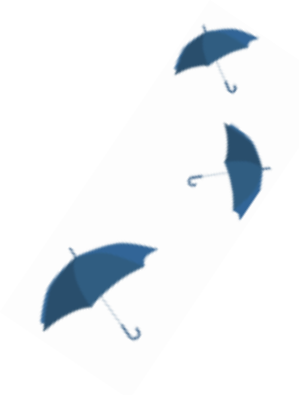

#### Obaveštenje o novim citatima - rad

Brought to you by KoBSON - Konzorcijum biblioteka Srbije za objedinjenu nabavku

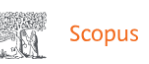

🔍 Search Sources SciVal 🛪 🕐 💭 🏛

×

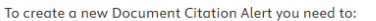

1. Perform a new search

2. Click the Document title link of one of these results

3. Click the Set citation alert link below the Cited by column on the right

#### Start exploring

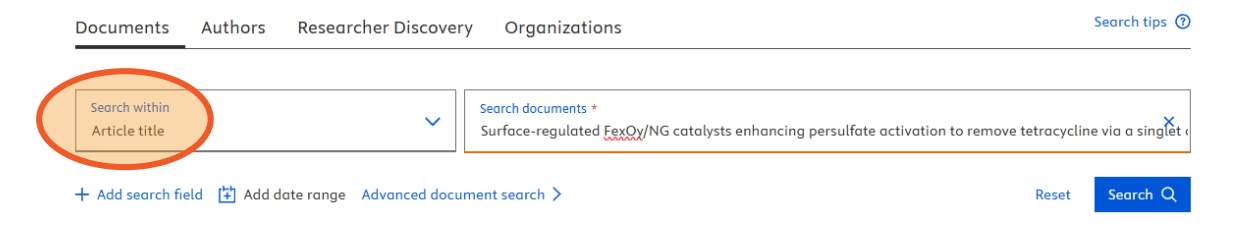

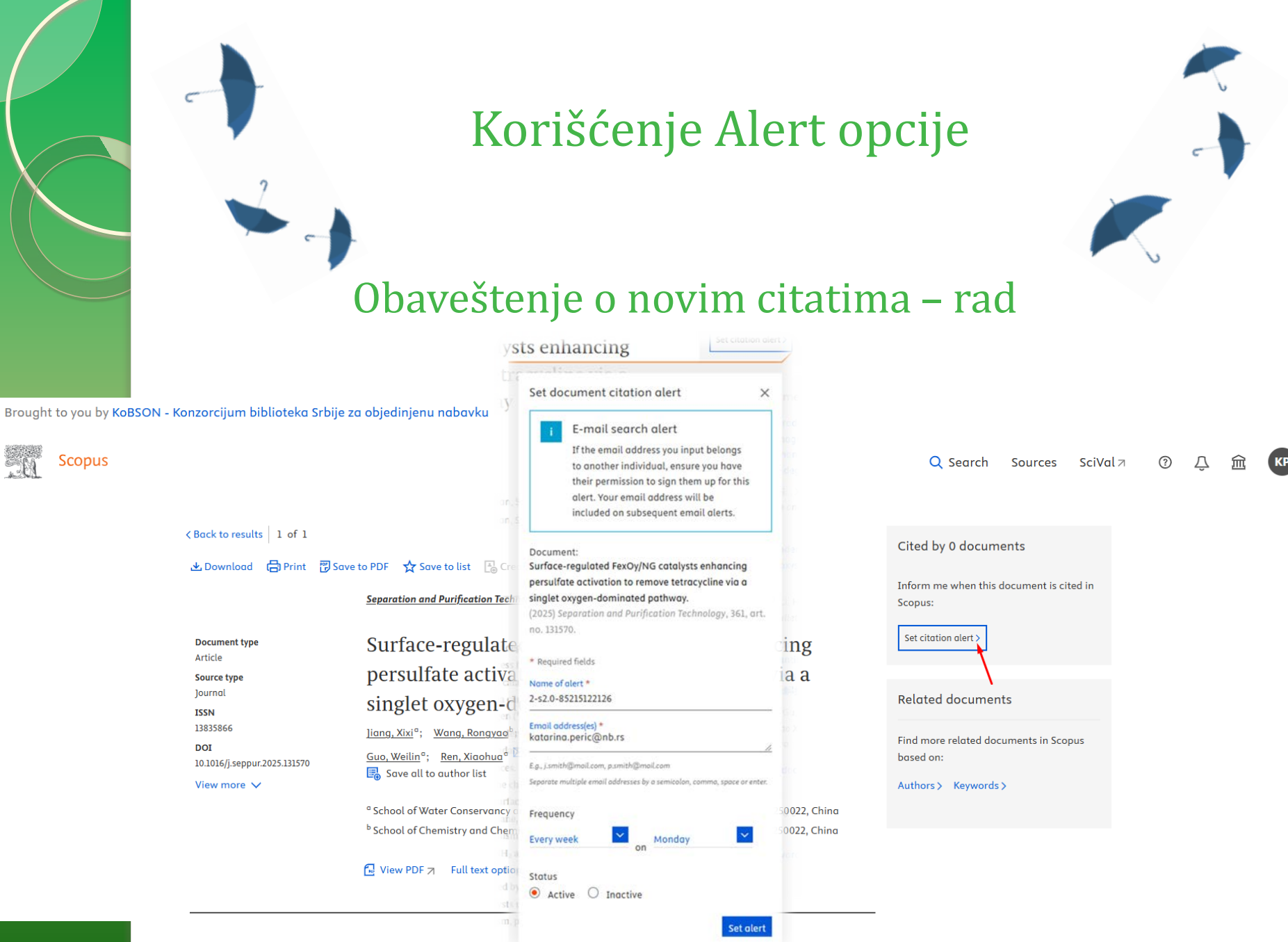

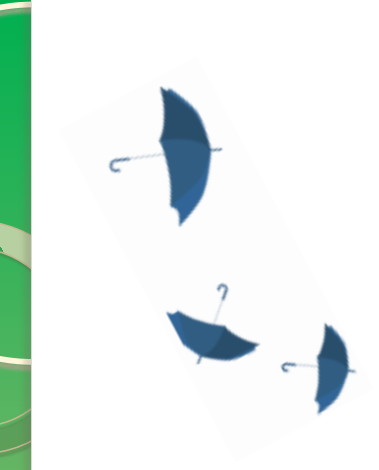

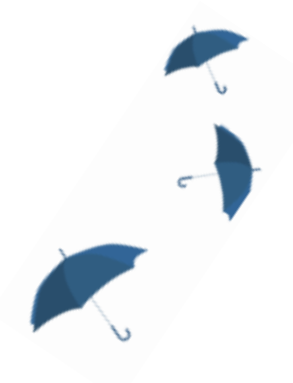

### Kako doći do sačuvanih obaveštenja/pretraga

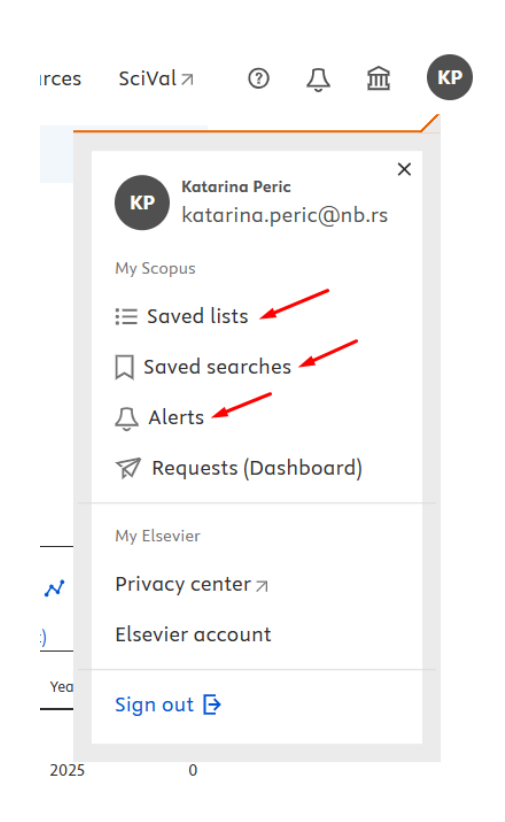

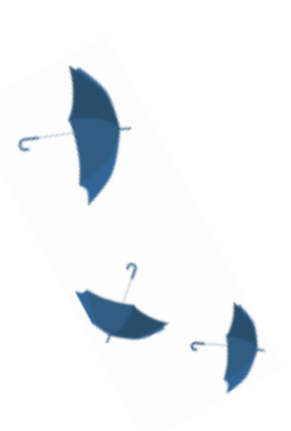

# Korišćenje Scopus Researcher Discovery opcije

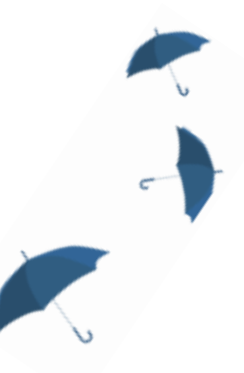

Da li treba brzo da pronađete saradnika za istraživački projekat
 Možete li lako da locirate vodeće istraživače u vašoj/van vaše discipline
 Scopus Researcher Discovery olakšava pronalaženje relevantnih istraživača
 Korišćenje programa Researcher Discovery je jednostavno i intuitivno

Brought to you by KoBSON - Konzorcijum biblioteka Srbije za objedinjenu nabavku

**Scopus** 

|                                              |                                                                                                    | Q Search | Sources | SciVal 🛛 | ? | Ŷ |
|----------------------------------------------|----------------------------------------------------------------------------------------------------|----------|---------|----------|---|---|
| Start exploring                              |                                                                                                    |          |         |          |   |   |
| Documents Authors                            | Researcher Discovery Organizations                                                                                                    |          |         |          |   |   |
| Researcher                                   | er Discovery can help you find and connect with researchers from around the globe.                                                                  |          |         |          |   |   |
| Start by ente                                | tering keywords that relate to a research area, topic, or interest. About Researcher Discovery 🛈                                                    |          |         |          |   |   |
| Enter keyv                                   | ywords Q                                                                                                    |          |         |          |   |   |
| Popular sear<br>Covid-19 "F<br>"Industry 4.0 | arches:<br>"Public health" "Social psychology" "Artificial intelligence" Cancer AND cell "Machine learning" Heart<br>.0" "Climate change" Marketing |          |         |          |   |   |

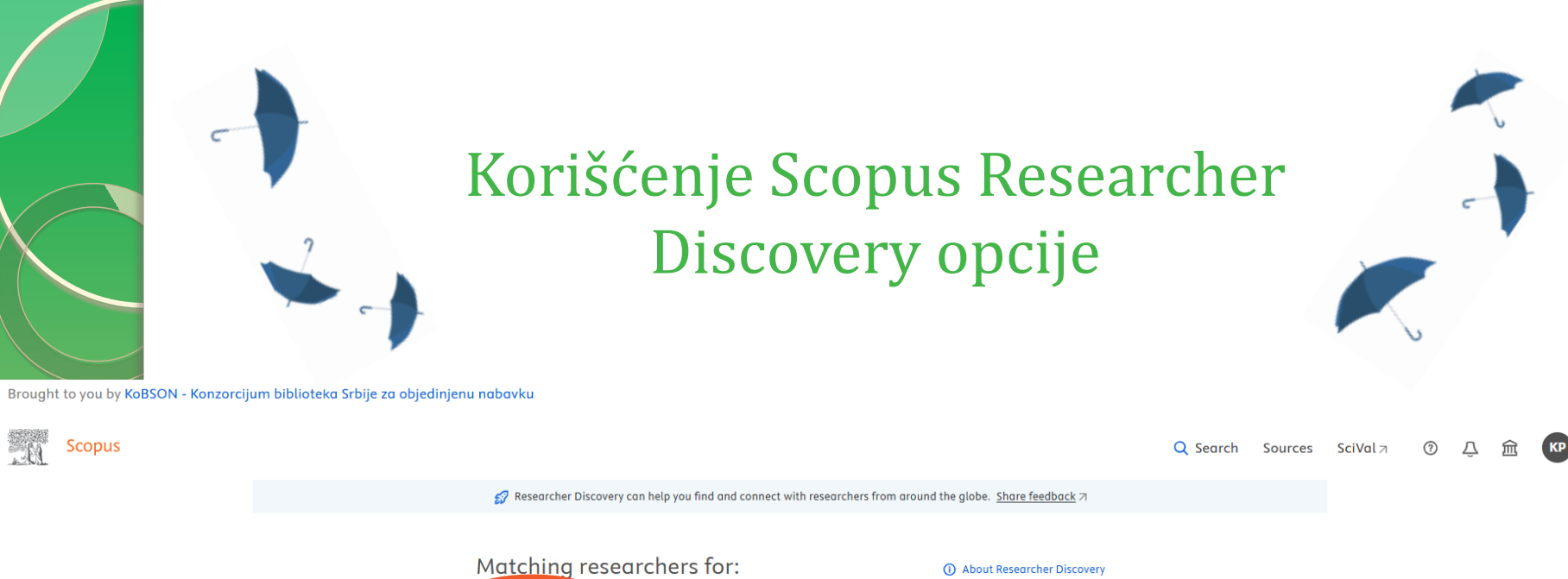

| Matching researchers for:                   | () About Researcher Discovery |
|---------------------------------------------|-------------------------------|
| Enter keywords<br>"Artificial intelligence" | Q                             |
|                                             |                               |

#### Results based on matching documents since 2021

| Refine by               | Export all results                                          | <ol> <li>About the m</li> </ol> | etrics Sort by  | Matching documents (Highest) 🗸 |
|-------------------------|-------------------------------------------------------------|---------------------------------|-----------------|--------------------------------|
|                         | Author information                                          | Number of matching documents    | Total citations | Matching documents (Highest)   |
| Matching documents from |                                                             |                                 |                 | Matching documents (Lowest)    |
| This year               | Wiwanitkit, Viroj                                           | 184                             | 9529            | Iotal citations (Hignest)      |
| Last 2 years            | Saveetha Institute of Medical and Technical Sciences, India |                                 |                 | Iotal citations (Lowest)       |
| Last 3 years            | Preview profile                                             |                                 |                 | Total documents (Highest)      |
|                         |                                                             |                                 |                 | Total documents (Lowest)       |
| Country                 | Singh Gill, Kanwarpartap Singh                              | 139                             | 696             | h-index (Highest)              |
|                         | Chitkara University, Punjab, India                          |                                 |                 | h-index (Lowest)               |
| Type country name       | Preview profile                                             |                                 |                 |                                |
| India                   | Mosavi, Amir                                                | 131                             | 20274           | 520 75                         |
| Hungary                 | Obuda University, Hungary                                   |                                 |                 |                                |
| Singapore               | Preview profile                                             |                                 |                 |                                |
| United States           | Tanwar, Sudeep                                              | 128                             | 16797           | 650 68                         |
| Australia               | Nirma University, Institute of Technology, <b>India</b>     |                                 |                 |                                |
| Show all                | Preview profile                                             |                                 |                 |                                |

# Šta se još može naći na KoBSON stranici?

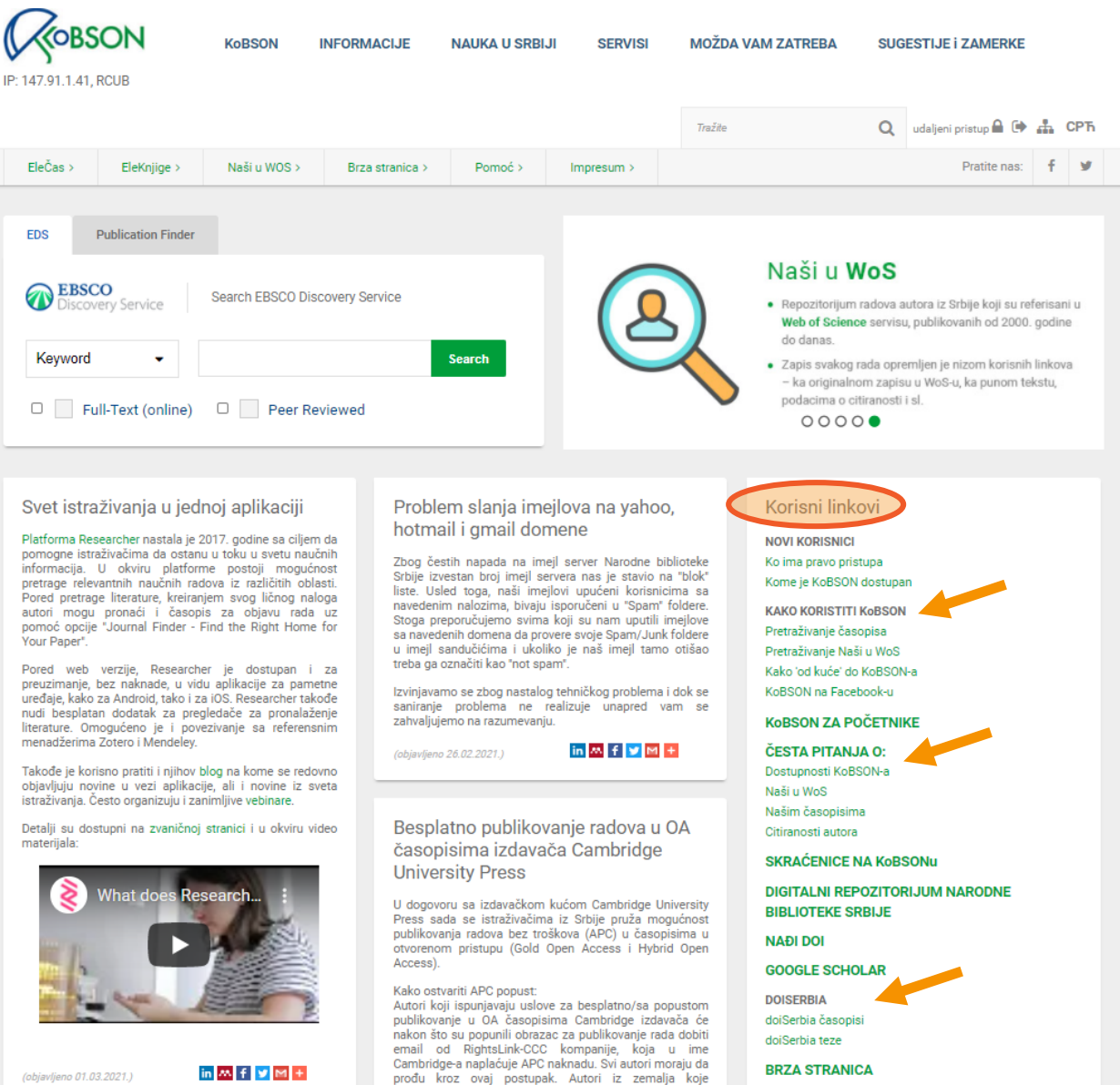

#### Svet istraživanja u jednoj aplikaciji

EDS

pomogne istraživačima da ostanu u toku u svetu naučnih informacija. U okviru platforme postoji mogućnost pretrage relevantnih naučnih radova iz različitih oblasti. Pored pretrage literature, kreiranjem svog ličnog naloga autori mogu pronaći i časopis za objavu rada uz pomoć opcije "Journal Finder - Find the Right Home for Your Paper"

preuzimanje, bez naknade, u vidu aplikacije za pametne uređaje, kako za Android, tako i za iOS. Researcher takođe nudi besplatan dodatak za pregledače za pronalaženie literature. Omogućeno je i povezivanje sa referensnim menadžerima Zotero i Mendeley.

objavljuju novine u vezi aplikacije, ali i novine iz sveta istraživanja. Često organizuju i zanimljive vebinare.

materijala:

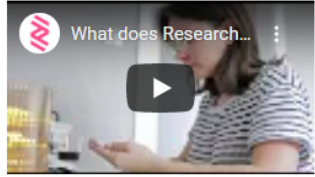

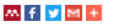

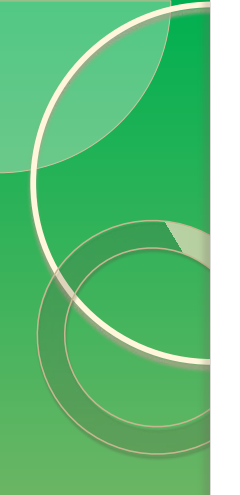

# Pitanja?

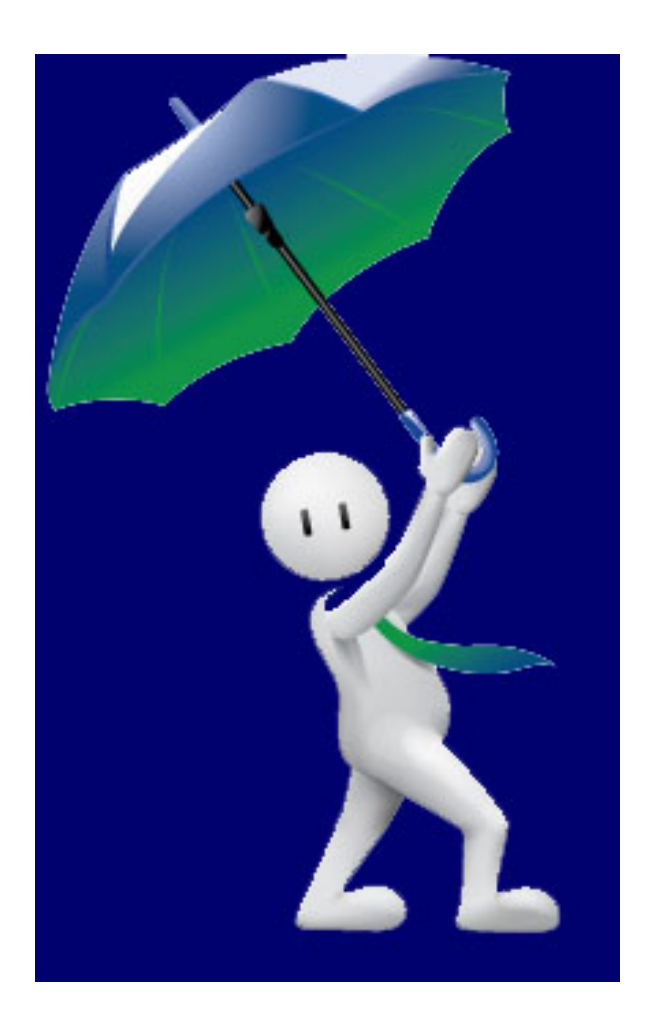

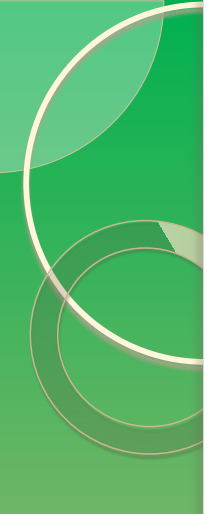

# Pratite nas i na društvenim mrežama! 😊

- Facebook → <u>https://www.facebook.com/KoBSON-298844590828/</u>
- Twitter → <u>https://twitter.com/kobson\_twitty?lang=en</u>

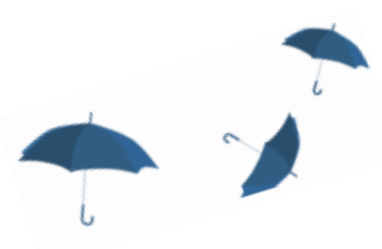

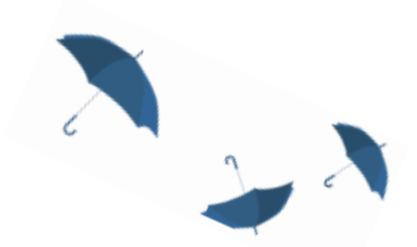

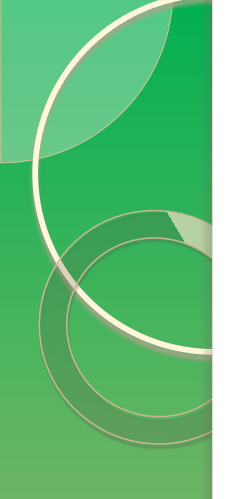

# Hvala na pažnji!

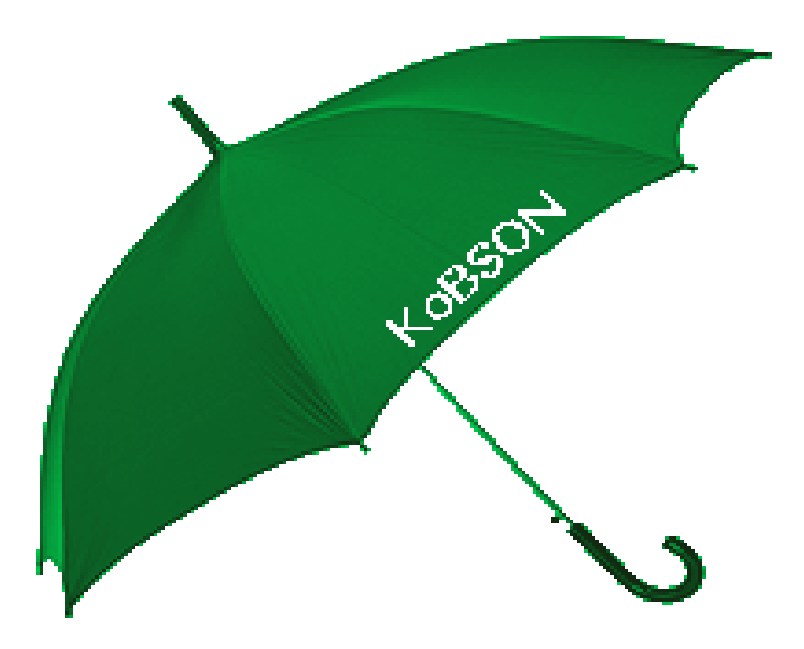

web adresa: www.kobson.nb.rs E-mail: kobson@nb.rs